### Инструкция по работе с дополнительными возможностями Moodle

Далее представлены дополнительные возможности, которые вы можете использовать для работы (чтобы ознакомиться подробнее с одним из модулей, нажмите на его название).

### 1. Анкета

Модуль Анкета обеспечивает три типа анкет для оценивания и стимулирования обучения в дистанционных курсах. Преподаватель может использовать их для сбора данных, которые помогут ему лучше узнать своих студентов и поразмышлять об эффективности обучения. Отметим, что эти анкеты содержат предварительно заданные вопросы, которые не редактируются.

#### 2. Анкетный опрос

Модуль «Анкетный опрос» позволяет провести опрос с целью сбора данных от пользователей, используя различные типы вопросов.

#### 3. <u>Опрос</u>

Модуль «Опрос» позволяет преподавателю задать один-единственный вопрос и предложить широкий выбор возможных ответов.

Опросы могут быть использованы:

- о в качестве быстрого голосования для выбора темы
- о для быстрой проверки понимания

о для содействия студенту в принятии решений. Например, позволить студентам голосовать о направлении курса

#### 4. База данных

Модуль «База данных» позволяет участникам создавать, обслуживать и искать записи из совокупности. Структура записей определяется преподавателем через количество полей. Типы полей включают флажки, переключатели, выпадающие списки, меню, текстовые области, гиперссылки, изображения и загружаемые файлы.

База данных имеет множество применений, таких как:

о совместные коллекции веб-ссылок, книг, рецензий на книги, журнальные ссылки, библиографические списки и т.д.

о отображение студентами созданных фотографий, плакатов, веб-сайты или стихи для просмотра и взаимных комментариев.

#### 5. Контрольный список

Модуль "Контрольный список" позволяет учителям создавать контрольный список/список задач для того, чтобы студенты могли с ними работать.

#### 6. <u>Модуль Вики (Wiki)</u>

Модуль Вики (Wiki) позволяет участникам добавлять и редактировать набор связанных веб-страниц. Вики может быть совместной - все способны редактировать ее, или индивидуальной, которую только автор может редактировать.

Вики, например, можно использовать:

о для создания групповых заметок к лекциям или учебникам

о для планирования общей работы членов кафедры, факультета или обсуждения повестки дня

о при совместном создании студентами книги по теме, заданной их наставником

о как личный журнал для заметок об исследованиях или исправлениях (используется индивидуальная Вики)

#### 7. Посещаемость

Модуль «Посещаемость» позволяет преподавателю вести учет посещаемости занятий, а студентам видеть информацию об их собственной посещаемости. Преподаватель может создать несколько занятий и отмечать посещаемость как статусы «Присутствовал», «Не был», «Опоздал», «Уважительная причина» или изменить эти статусы так, чтобы они соответствовали потребностям преподавателя. В модуле доступны отчеты по всем студентам или по каждому студенту отдельно.

#### 8. <u>Семинар</u>

Модуль «Семинар» позволяет накапливать, просматривать, рецензировать и взаимно оценивать студенческие работы.

Студенты могут представлять свою работу в виде любых файлов, например, документы Word и электронные таблицы, а также могут вводить текст непосредственно в поле с помощью текстового редактора.

Студентам предоставляется возможность оценить одно или несколько представлений своих сокурсников. Представляемые работы и рецензии могут быть анонимными, если требуется. Студенты получают две оценки за семинар - оценку за свою работу и баллы за свою оценку работ своих сокурсников. Оба типа записываются в журнал оценок.

#### 9. Рабочая тетрадь

Активный элемент «Рабочая тетрадь» позволяет учителям дать отзывы на работы студентов по конкретной теме.

Это простой интерактивный элемент, который представляет из себя текстовую область, доступ к которой имеет учитель и один ученик. То есть, разместив на курсе «Рабочую тетрадь», учитель, как бы имеет множество тетрадей, по одной на каждого ученика. В течение определенного времени, учитель и ученик добавляют свои записи в эту тетрадь, в произвольной форме.

#### 10. Папка

Модуль «Папка» позволяет преподавателю отображать несколько смежных файлов в одной папке, уменьшая прокрутку на странице курса. Папка может быть загружена в ZIP-архиве и распакована для отображения; также можно создать пустую папку и загрузить в нее файлы.

Папка может быть использована для:

о серии файлов по одной теме, например, для отображения набора прошлых экзаменационных работ в формате PDF или набора файлов изображений для использования в студенческих проектах.

о обеспечения общего пространства на странице курса для загрузок материалов преподавателями (папка скрыта от студентов и только преподаватели могут ее видеть)

#### **11.** <u>НоtРоt (кроссворд)</u>

Одиночный элемент курса HotPot состоит из необязательной страницы входа, одного упражнения (кроссворда) и необязательной страницы выхода. Упражнение (кроссворд) создается на компьютере учителя с помощью специальной программы и загружается в Moodle.

## Добавление объекта «Анкета»

1. В соответствующем блоке нажмите «+Добавить элемент или ресурс» [рис.1]

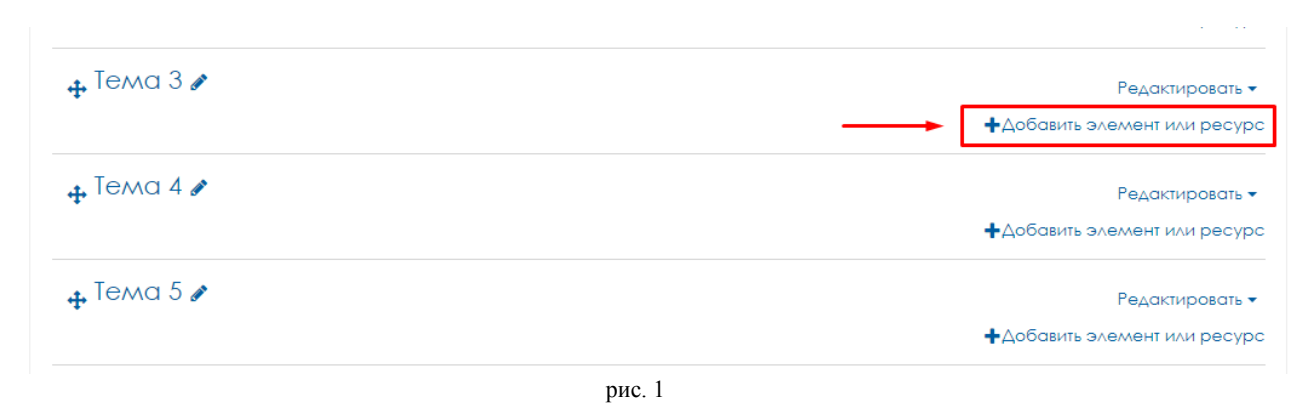

2. Во всплывающем окне выберите «Анкета» и нажмите на кнопку «Добавить» [рис.2]

| <ul> <li></li></ul> | ЭЛЕМЕНТЫ КУРСА     Модуль Анкета обеспечивает три типа     анкет для оценивания и стимулирования     обучения в дистанционных курсах.     Преподаватель может использовать их для     оборо данных, которые помогит еми |                                        |
|---------------------|----------------------------------------------------------------------------------------------------|----------------------------------------|
| 🕂 Тема 3 🖋          | База данных     Аучше узнать своих студентов и поразмышлать об эффективности     обучения.                                                                                                    | или ресурс<br>пировать ≠<br>или ресурс |
| 🕁 Тема 4 🖋          | Внешний     Инструмент     Предарительно заданные зопросы,     Которые не редактируются.     Преподаватели, которые хотят создать                                                                                       | стировать ▼<br>или ресурс              |
| 🕂 Тема 5 🖋          | Задание     свои анкеты, могут использовать элемент     курса «Обратная связы».     Список     Подробнее                                                                                                    | аировать ▼<br>и∧и ресурс               |
| 🕂 Тема 6 🖋          | Compace     Tracket SCORM                                                                                                    | стировать <del>-</del><br>или ресурс   |
| 🕂 Тема 7 🖋          | О 🍇 Посещаемость Добавить Отмена                                                                                                    | стировать <del>-</del><br>или ресурс   |
| . Towa 8 ¢          | рис. 2                                                                                                    |                                        |

3. Введите название анкеты и выберите нужный тип [рис.3]

| 🛓 Добавить Анкет | а в Тема Зо                                                                                                    |                  |
|------------------|----------------------------------------------------------------------------------------------------|------------------|
| ▼ Общее          |                                                                                                    | ▶ Развернуть всё |
| Название         | Анкета                                                                                                    |                  |
| Тип 0 0          | Выбрать                                                                                                    |                  |
| Описание         | Выбрать<br>АТТLS (20 вопросная версия)<br>Критические инциденты<br>COLLES (Фактически)<br>COLLES (Предпочтения)<br>СОLLES (Предпочтения) |                  |
|                  | Путь: р                                                                                                    |                  |

#### Типы анкеты:

- ATTLS (20 вопросная версия) в данной анкете 20 вопросов для оценки отношения к обучению
- Критические инциденты в данной анкете 5 вопросов про изучение
- COLLES (Фактически), COLLES (Предпочтения и фактически), COLLES (Предпочтения) цель этого анкетирования состоит в том, чтобы понять, как хорошо дистанционное обучение дало возможность учиться.

### дополнительные возможности

### Добавление объекта «Анкетный опрос»

1. В соответствующем блоке нажмите «+Добавить элемент или ресурс» [рис.1]

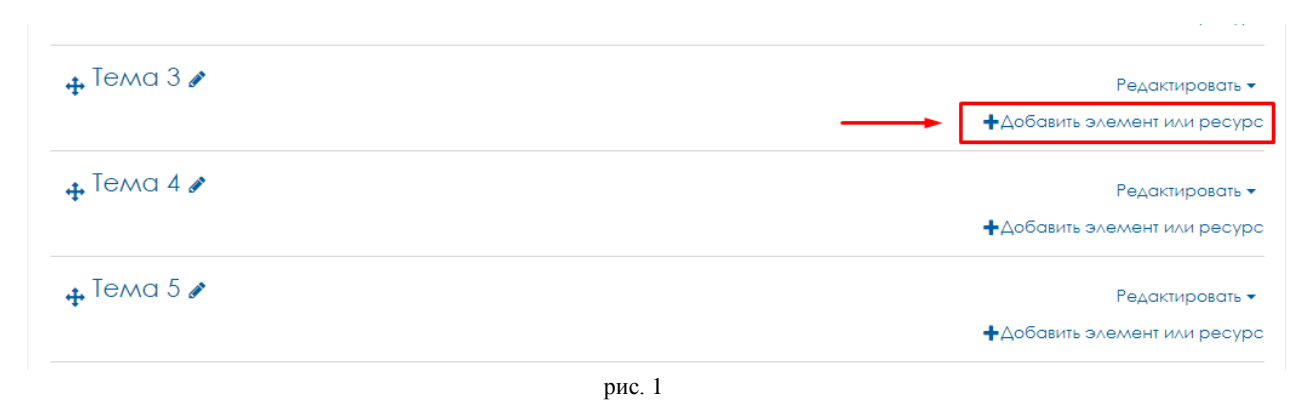

2. Во всплывающем окне выберите «Анкетный опрос» и нажмите на кнопку «Добавить» [рис.2]

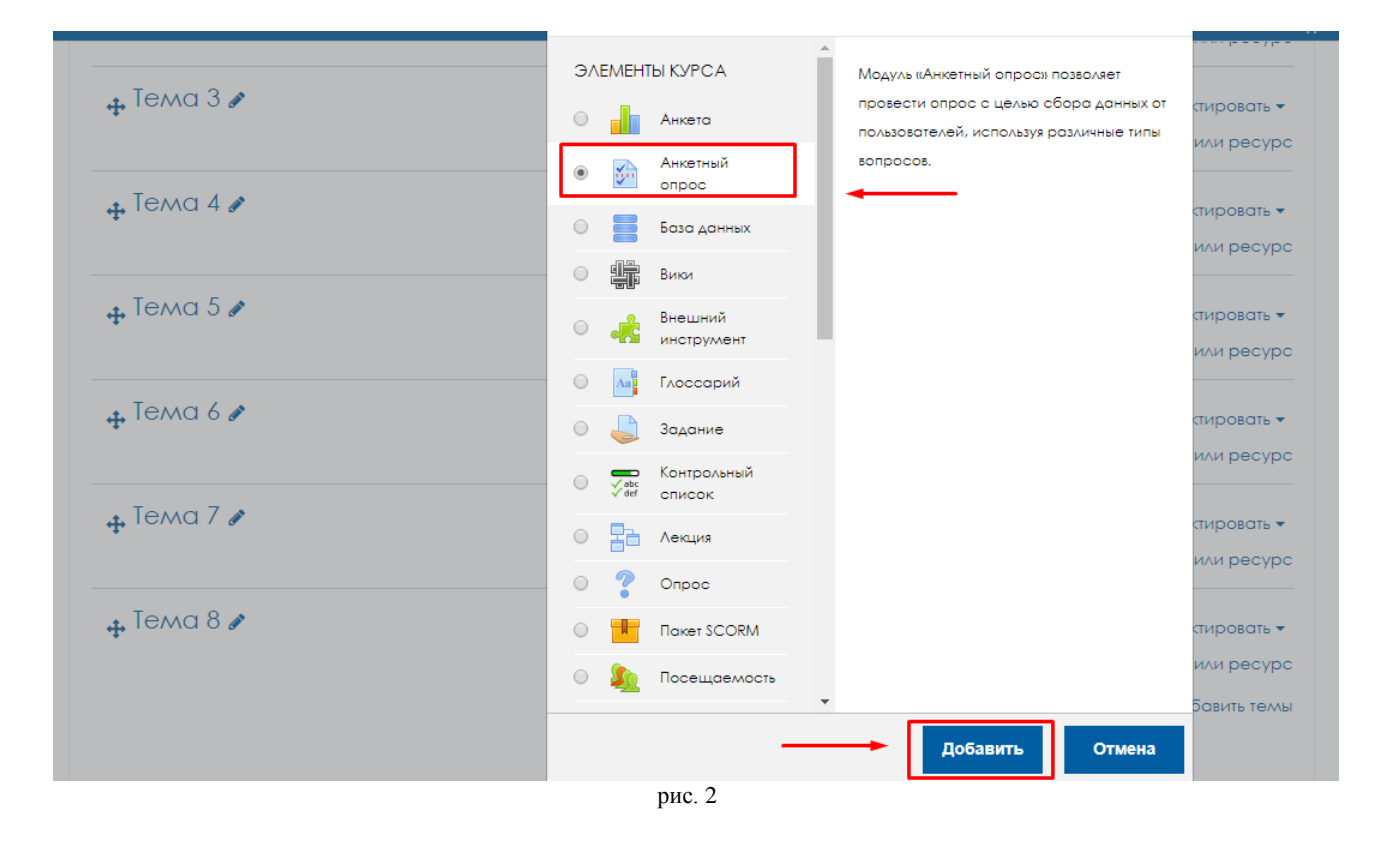

3. Введите название и описание [рис.3]

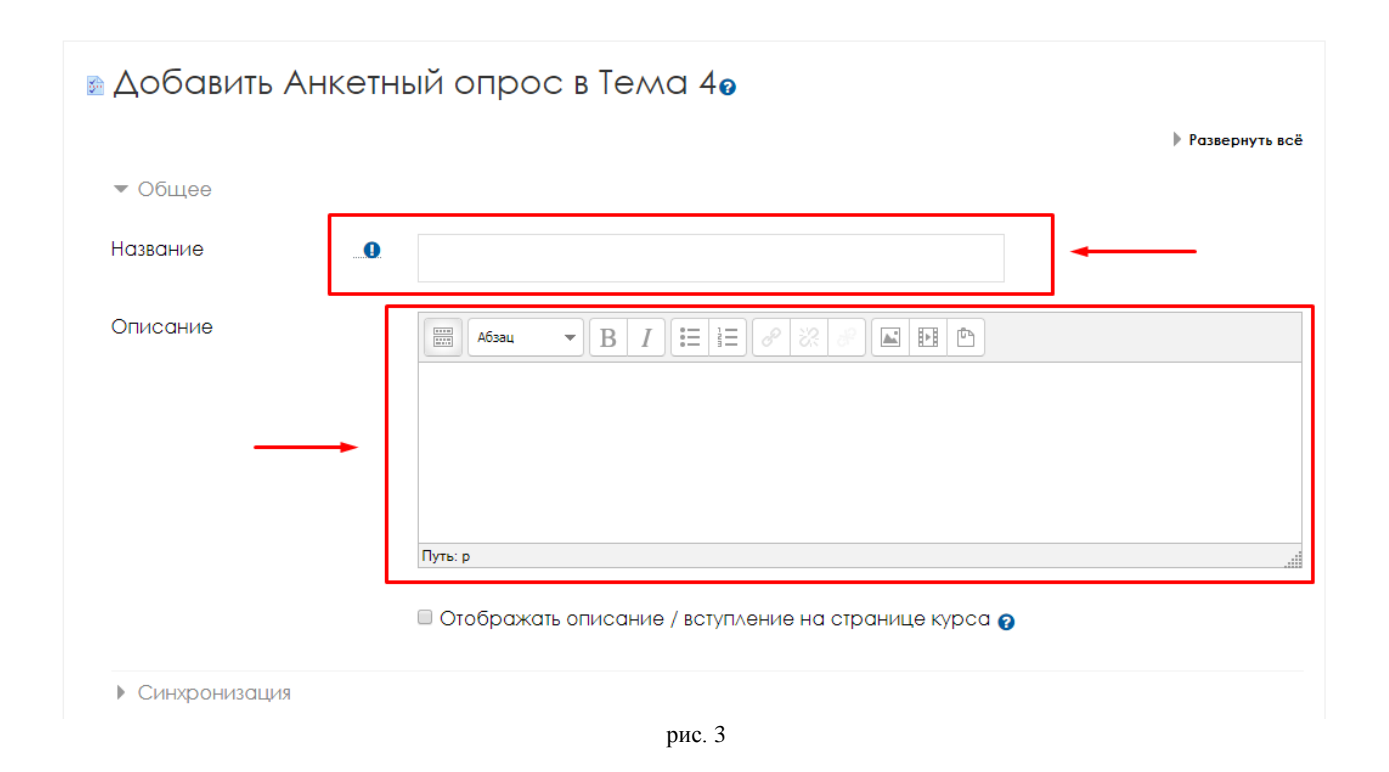

4. Настройте синхронизацию (если необходимо) – ограничения по срокам прохождения анкетирования [рис.4]

| <ul> <li>Синхронизация</li> </ul> |   |                                                          |
|-----------------------------------|---|----------------------------------------------------------|
| Использовать дату<br>начала       | 0 | ПИСПОЛЬЗОВАТЬ ДАТУ НАЧАЛА 15 € ЯНВАРЯ € 2019 € 14 € 00 € |
| Использовать дату<br>окончания    | 0 | Писпользовать дату окончания 1 € июля € 2019 € 14 € 00 € |

рис. 4

### 5. Настройте варианты ответа [рис.5]:

| <ul> <li>Варианты ответа</li> </ul> |   |                                    |
|-------------------------------------|---|------------------------------------|
| Тип                                 | 0 | отвечать многократно 🗢             |
| Вид респондента                     | 0 | полное имя 🗢                       |
| Студенты могут видеть<br>ВСЕ ответы | 0 | После ответа на анкетный опрос     |
| Send submission<br>notifications    | 0 | Her 🗢                              |
| Сохранить/продолжить<br>ответы      | 0 | Нет 🗢                              |
| Разрешить подчиненные<br>вопросы    | 0 | Нет 🗢                              |
| Автоматическая<br>нумерация         | 0 | Автонумерация страниц и вопросов 💠 |
| Оценка представления                |   | Без оценки 🗢                       |
|                                     |   | рис. 5                             |

- Тип пользователи будут иметь возможность ответить один раз, ежедневно, еженедельно, ежемесячно или неоднократно.
- Вид респондента каждый отвечает под своим именем или же анонимно
- Студенты могут видеть все ответы можно определить, кто может видеть ответы всех респондентов в заполненных анкетных опросах
- Сохранить/продолжить ответы установка этого параметра позволяет пользователям сохранять свои ответы на анкетный опрос перед их сдачей. Пользователи смогут оставить опрос незавершенным и позже продолжить с сохраненными ответами.
- Разрешить подчиненные вопросы разрешить в анкете дочерние вопросы, зависящие от выбора ответов на родительские вопросы типов «Да/Нет» и «Переключатель».
- *Автоматическая нумерация* автоматическая нумерация вопросов и страниц. Вы можете отключить автоматическую нумерацию для анкет с условиями ветвления.

6. Настройте параметры содержания [рис.6] – можно выбрать уже готовые шаблоны анкет, либо создать новый шаблон.

| <ul> <li>Параметры содержан</li> </ul> |                                                                  |
|----------------------------------------|------------------------------------------------------------------|
|                                        | Создать новый                                                    |
| Использовать шаблон                    | (Нет шаблона анкет)                                              |
| Использовать общий                     | Questionnaire (анкетный опрос) [Эксперименты с плагинами Moodle] |
|                                        | Test/What you like/ [Английский национальный характер]           |
|                                        | Опрос исполнительного комитета [Опросы]                          |
|                                        | Анкета абитуриента [День открытых дверей ИТИС]                   |
|                                        | Анкета абитуриента [Русский язык]                                |
|                                        | ● Анкета абитуриента [Физика]                                    |
|                                        | Анкета абитуриента [Обществознание]                              |
|                                        | Анкета слушателя [ВШГМУ - навание курса]                         |
|                                        | рис. 6                                                           |

- 7. Нажмите «Сохранить и показать».
- 8. Чтобы добавить вопросы, нажмите на ссылку «Добавить вопросы» [рис.7]

| Анкетный опрос<br>Анкетный опрос                                      | <b>Q</b> - |
|-----------------------------------------------------------------------|------------|
| Этот анкетный опрос не содержит никаких вопросов.<br>Добавить вопросы |            |
|                                                                       |            |
|                                                                       |            |
| рис. 7                                                                |            |

Выберите необходимый тип вопроса, например «выпадающий список» и нажмите «Добавить выбранный тип вопроса» [рис.8]

| асширенные настройки                    | Вопросы Не сдавшие | ответы                             |            |
|-----------------------------------------|--------------------|------------------------------------|------------|
|                                         |                    |                                    | ▼ Свернуть |
| 🕶 Добавить вопросы 💡                    |                    |                                    |            |
|                                         | выпадающий спис    | сок 🗢 Добавить выбранный тип вопро | са         |
| <ul> <li>Управление вопроса,</li> </ul> | ли 😧               |                                    |            |
|                                         |                    |                                    |            |

Заполните вопрос так же, как и при создании теста [рис. 9]

| Расширенные настройки | Вопросы Не сдавшие ответы    |
|-----------------------|------------------------------|
| 💌 Добавление вопросс  | : Выпадающий список 👩        |
| Название вопроса      |                              |
| Ответ обязате∧ен      | <ul> <li>Да ● Нет</li> </ul> |
| Текст вопроса         |                              |
|                       | Путь: р                      |
| Возможные ответы      |                              |
|                       | Сохранить Отмена<br>рис. 9   |

<u>ДОПОЛНИТЕЛЬНЫЕ ВОЗМОЖНОСТИ</u>

## Добавление объекта «Опрос»

1. В соответствующем блоке нажмите «+Добавить элемент или ресурс» [рис.1]

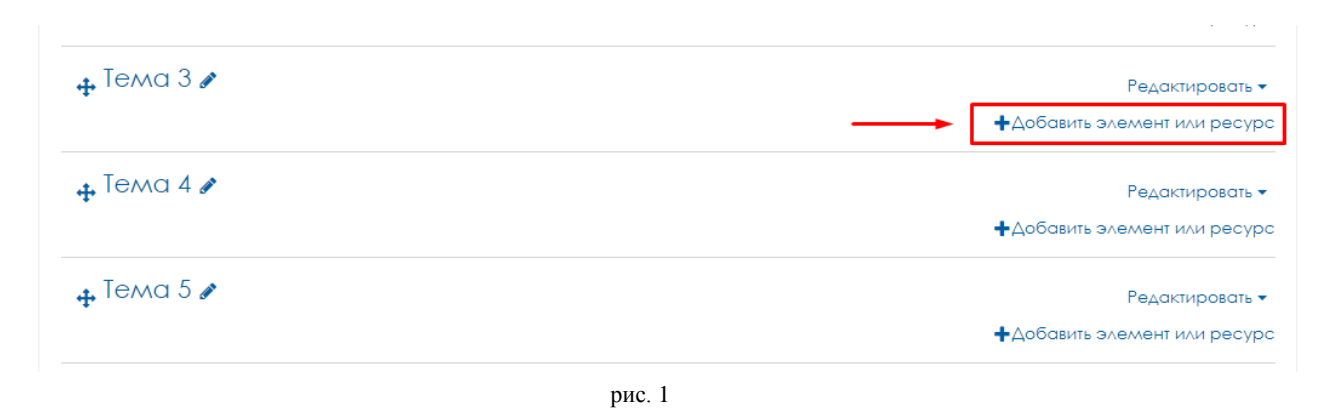

2. Во всплывающем окне выберите «Опрос» и нажмите на кнопку «Добавить» [рис.2]

|                       |   |              | collection            | -  | студентам голосовать о<br>направлении курса                                                    |                             |
|-----------------------|---|--------------|-----------------------|----|------------------------------------------------------------------------------------------------|-----------------------------|
|                       |   |              | Media                 |    | решений. Например, позволить                                                                   | ктировать 🕶                 |
| . Tewa 6 *            | 0 |              | HotPot                |    | <ul> <li>для быстрой проверки понимания</li> <li>для содействия студенту в принятии</li> </ul> |                             |
|                       | 0 | 0            | Чат                   |    | выбора темы                                                                                    | или ресурс                  |
| 🕂 Тема 5 🖋            | 0 | Ģ            | Форум                 |    | • в качестве быстрого голосования для                                                          | стировать 🕶                 |
|                       | 0 | $\checkmark$ | Тест                  |    | Опросы могут быть использованы:                                                                |                             |
|                       | 0 | 2            | Семинар               |    | студентов или анонимно.                                                                        |                             |
| 🕂 🎲 Анкетный опрос 🖋  | 0 | 2            | тетрадь               |    | показаны вообще. Результаты могут                                                              |                             |
| 🚓 Тема 4 🖋            |   | -            | Ребенер               |    | опубликованы после ответов студентов,<br>после определенной даты, или не                       | стировать 🔻                 |
|                       |   |              | Посещаемость          |    | Результаты опроса могут быть                                                                   | или ресурс                  |
| + Tema S /            | 0 |              | Пакет SCORM           | 1  | широкий выбор возможных ответов.                                                               | стировать 👻                 |
| T                     | ۲ | ?            | Опрос                 | 1+ | преподавателю задать один-                                                                     |                             |
|                       | 0 | 물러           | Лекция                |    | Модуль «Опрос» позволяет                                                                       | или ресурс                  |
| 🕂 🛑 Форум по теме 2 🖋 | 0 | ✓ abc<br>def | Контрольный<br>список |    | мнажественным выбором.                                                                         | ۵ 🗹                         |
| 🕂 🛃 Тест по теме 2 🎤  | 0 |              | Задание               |    | Модуль опроса позволяет учителям                                                               | ۷ 🗹                         |
| _                     |   | _            |                       |    |                                                                                                | ▲ <sup>●</sup> <sup>●</sup> |

3. Введите название опроса, например «Выбор темы дополнительного занятия», введите вступление, например «Уважаемые студенты! Вам предлагается выбрать тему дополнительного занятия» [рис.3]. Затем установите все необходимые настройки: режим отображения, разрешить выбор одного варианта и т.д.

| Аобавить Опрос         | в Тема Зо                                              |
|------------------------|--------------------------------------------------------|
| - 05                   | Развернуть всё                                         |
| • Общее                |                                                        |
| Название опроса        | Выбор темы дополнительного занятия                     |
| Вступление             |                                                        |
|                        |                                                        |
|                        | Вам предлагается выбрать тему дополнительного занятия. |
|                        |                                                        |
| L                      | Путь: р                                                |
|                        | 🗏 Отображать описание / вступление на странице курса 💡 |
| Режим отображения      | Отображать горизонтально 🗢                             |
| 💌 Варианты             |                                                        |
| Разрешить изменение    |                                                        |
| выбора                 | Het \$                                                 |
|                        |                                                        |
| Personal and an Easter |                                                        |
| Разрешить высор солее  | Het C                                                  |

4. Затем введите варианты, например темы для дополнительного занятия [рис.4]

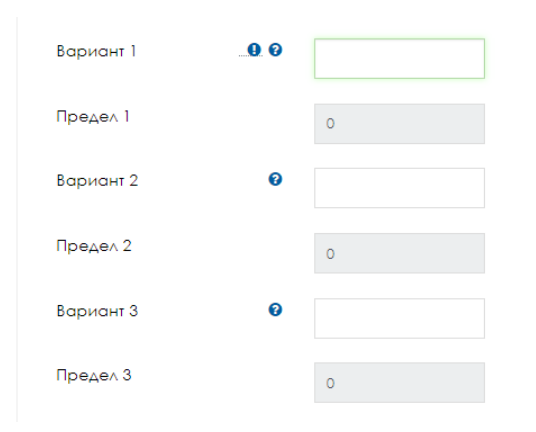

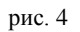

5. Настройте «Доступность» (если необходимо ограничить опрос по датам и времени) и «Результаты» (в каком виде и кому будут видны результаты)[рис.5]. Когда все будет заполнено и настроено, нажмите «Сохранить и вернуться к курсу».

| ▼ <u>Доступность</u>                        |                                                           |
|---------------------------------------------|-----------------------------------------------------------|
| Опрос открывается                           | 1 🗢 августа 🗢 2018 ♦ 14 ♦ 15 ♦ 🌐 Включить                 |
| Опрос закрывается                           | 1 ¢ августа ¢ 2018 ¢ 14 ¢ 15 ¢ <sub>∰</sub> □ Включить    |
|                                             | 🗏 Показать предварительный просмотр 🍞                     |
| ▶ Результаты                                |                                                           |
| <ul> <li>Общие настройки модуля</li> </ul>  |                                                           |
| • Ограничение доступа                       |                                                           |
| <ul> <li>Выполнение элемента кур</li> </ul> | ca                                                        |
| ▶ Теги                                      |                                                           |
| ▶ Компетенции                               |                                                           |
|                                             | Сохранить и вернуться к курсу Сохранить и показать Отмена |
|                                             | рис. 5                                                    |

## дополнительные возможности

### Добавление объекта «База данных»

1. В соответствующем блоке нажмите «+Добавить элемент или ресурс» [рис.1]

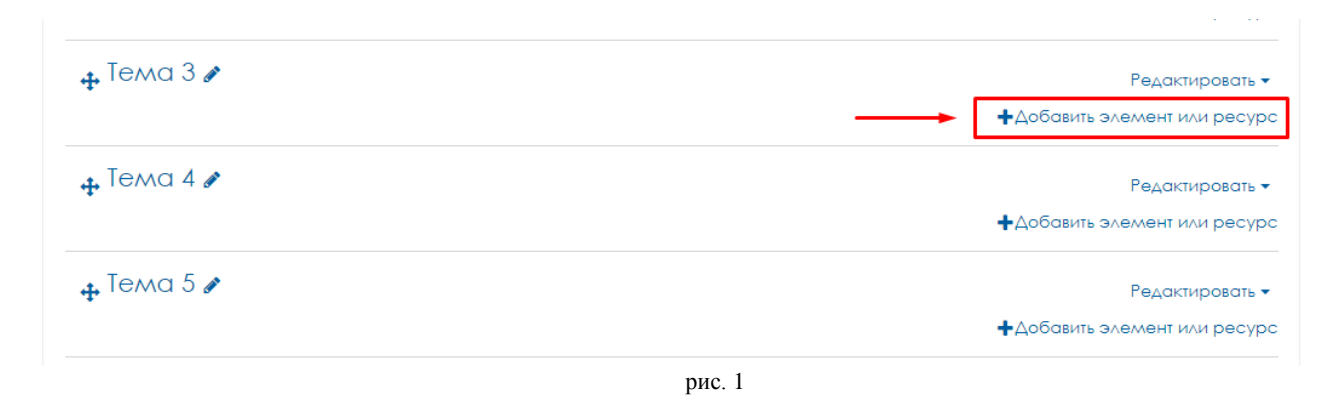

#### 2. Во всплывающем окне выберите «База данных» и нажмите на кнопку «Добавить» [рис.2]

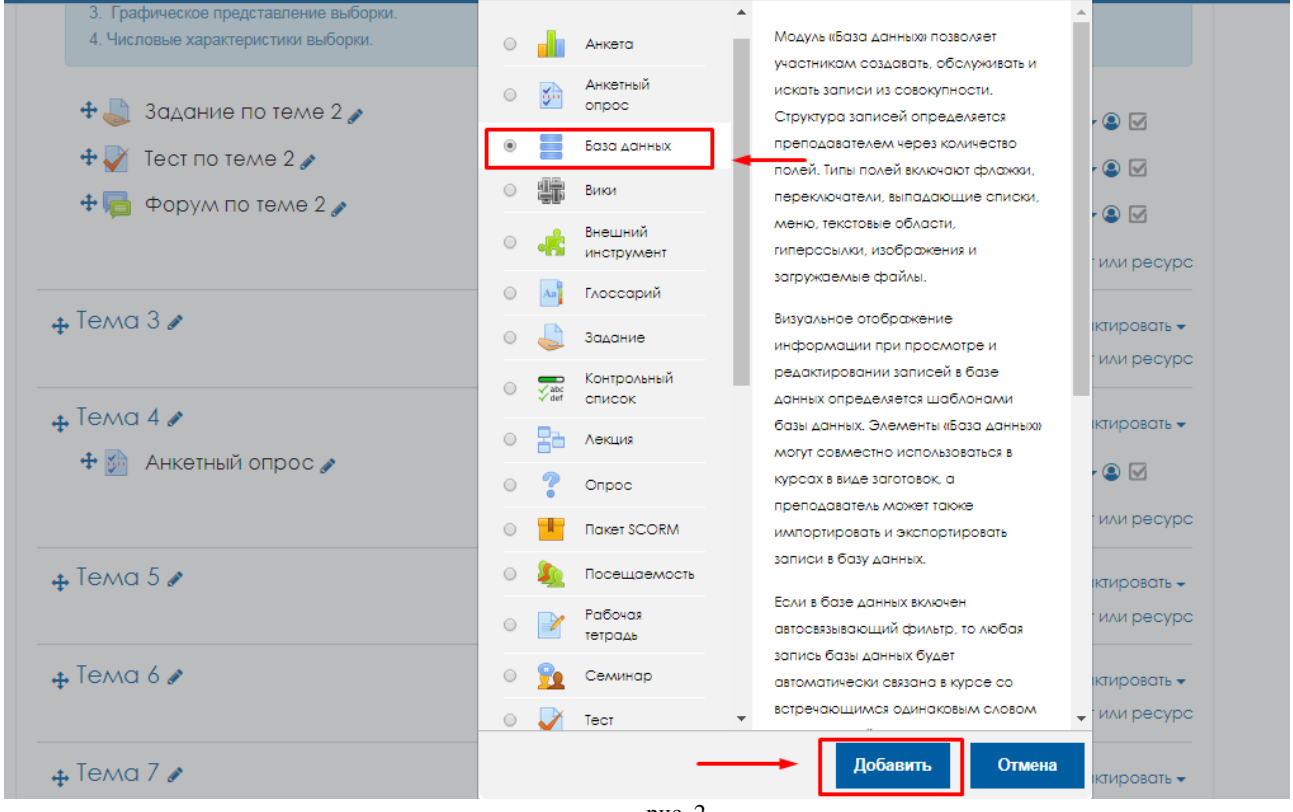

рис. 2

3. Введите «Название» и «Описание» [рис.3]

| Добавить Б    | аза данных в Тема Зе                                   |                |
|---------------|--------------------------------------------------------|----------------|
|               |                                                        | Развернуть всё |
| ▼ Общее       |                                                        |                |
| Название      | База данных                                            |                |
| Описание      |                                                        |                |
|               | Путь: р                                                | at             |
|               | 🗏 Отображать описание / вступление на странице курса 🍞 |                |
| • Записи      |                                                        |                |
| ▶ Доступность |                                                        |                |
|               | рис. 3                                                 |                |

#### 4. Настройте параметры Записи [рис.4]:

<u>Требуется одобрение</u> – должен ли преподаватель одобрять каждую запись, после чего она станет доступна для просмотра.

#### Разрешены ли комментарии к записям

<u>Требуется записей для совершения</u> - необходимое количество записей, которое должен внести студент, чтобы его участие в Базе данных считалось завершенным.

<u>Требуется записей до завершения просмотра</u> - количество записей, которые должен предоставить студент, прежде чем он сможет просматривать записи других студентов.

Максимум записей - Максимальное количество записей, которое может внести студент.

| • Записи                                          |   |          |
|---------------------------------------------------|---|----------|
| Требуется одобрение                               | 0 | Het \$   |
| Разрешить<br>редактирование<br>одобренных записей | 0 | ∆a ♦     |
| Разрешены комментари<br>по записям                | и | Her ¢    |
| Требуется записей до<br>разрешения просмотра      | 0 | Пусто \$ |
| Максимум записей                                  | 0 | Пусто \$ |

рис. 4 1 1

### 5. Настройте параметры доступности [рис.5]

| <ul> <li><u>Аоступность</u></li> </ul> |                                             |
|----------------------------------------|---------------------------------------------|
| Доступно с                             | 1 Ф августа Ф 2018 Ф 14 Ф 20 Ф 🏥 ВКЛЮЧИТЬ   |
| Доступно до                            | 1 ф августа ф 2018 ф 14 ф 20 ф              |
| Просмотр только с                      | 1 ♦ августа ♦ 2018 ♦ 14 ♦ 20 ♦ 📸 🛛 Включить |
| Просмотр только по                     | 1 ♦ августа ♦ 2018 ♦ 14 ♦ 20 ♦ 📸 🛛 Включить |
|                                        | рис 5                                       |

6. Настройте параметры оценивания [рис.6]:

<u>Метод расчета итога</u> - этот параметр определяет, каким образом получается оценка, выставляемая в журнал оценок в курсе.

Средняя оценка - Среднее значение всех оценок

Число оценок - Оценкой за элемент курса становится общее число оцененных элементов. Учтите, что итоговое значение не может превысить максимальную оценку за этот элемент курса.

Максимальная оценка - Оценкой становится максимальная из выставленных оценок.

Минимальная оценка - Оценкой становится минимальная из выставленных оценок.

Сумма оценок - Все оценки складываются. Учтите, что итоговое значение не может превысить максимальную оценку за этот элемент курса.

Если выбран вариант «Не оценивается», элемент курса не будет отображаться в журнале оценок.

Шкала - выберите тип оценивания, который будет использован для этого элемента курса. Если выбрана «шкала», то Вы можете выбрать нужную шкалу в выпадающем списке. При использовании оценивания в «баллах» Вы можете задать максимальную оценку, доступную для этого элемента курса.

| ▼ Оценивание                                  |                                                                                        |
|-----------------------------------------------|----------------------------------------------------------------------------------------|
| Роли, которым дано право<br>выставлять оценки | <ul> <li>Невозможно проверить назначение права до сохранения элемента курса</li> </ul> |
| Метод расчета итога                           | • Не оценивается •                                                                     |
| Шкала                                         | € Тип                                                                                  |
|                                               | □Default competence scale ◆                                                            |
|                                               | Максимальная оценка                                                                    |
|                                               | Ограничить оценивание элементов диапазоном дат:                                        |
| c                                             | 1                                                                                      |
|                                               | рис. 6                                                                                 |

Когда все необходимые параметры настроены, нажмите «Сохранить и показать»

7. Чтобы создать новое поле, в строке «Создать новое поле» выберете тип поля.

| База данны                       | IX                                                                                    |   |
|----------------------------------|---------------------------------------------------------------------------------------|---|
| Просмотр списка<br>Предустановки | Просмотр по одной записи Поиск Добавить запись Экспортировать Шаблоны Поля            |   |
| Для данной Базы дан              | ных не определено ни одного поля                                                      | × |
| Сначала создайте п               | оля с помощью выпадающего меню, расположенного ниже, либо выберите одну из заготовок. | × |
| Создать новое поле               | Выберите 💠 🕑                                                                          |   |
| Поле сортировки по ул            | молчанию Время добавления 💠 По возрастанию 🗢 Сохранить                                |   |
|                                  | рис. 7                                                                                |   |

Создайте текстовое поле, например, с названием «Фамилия» [рис.8]

| База даннь                       | IX                       |         |                 |                |         |      | <b>Q</b> + |
|----------------------------------|--------------------------|---------|-----------------|----------------|---------|------|------------|
| Просмотр списка<br>Предустановки | Просмотр по одной записи | Поиск   | Добавить запись | Экспортировать | Шаблоны | Поля |            |
| Текстовое по                     | ле                       |         |                 |                |         |      |            |
|                                  | Название поля            | Фамилия | 9               |                |         |      |            |
|                                  | Описание поля            |         |                 |                |         |      |            |
|                                  | Обязательное поле        |         |                 |                |         |      |            |
|                                  | Разрешить автосвязывание |         |                 |                |         |      |            |
|                                  |                          | Доба    | вить Отмена     |                |         |      |            |
|                                  |                          |         |                 | рис. 8         |         |      |            |

8. Аналогичным образом создайте остальные поля. В примере создано три поля (Фамилия, название ресурса и ссылка на ресурс) [рис.9]

| База данны                       | Х                          |                       |                     | <b>0</b> -  |
|----------------------------------|----------------------------|-----------------------|---------------------|-------------|
| Просмотр списка<br>Предустановки | Просмотр по одной записи б | Поиск Добавить запись | Экспортировать Шабл | коны Поля   |
| Поле добавлено                   |                            |                       |                     | ×           |
| Название поля                    | Тип поля                   | Обязательно           | Описание по         | ля Действия |
| Фамилия                          | ∄ Текстовое поле           | Нет                   |                     | ¢ û         |
| Название ресурса                 | ∄ Текстовое по∧е           | Нет                   |                     | ¢ @         |
| Ссылка на ресурс                 | % Поле «Гиперссылка»       | Нет                   |                     | ¢ û         |
| Создать новое поле               | выберите 💠 🕑               |                       |                     |             |
| Поле сортировки по ул            | лолчанию Врелля добавления | По возрастанию \$     | Сохранить           |             |
|                                  |                            |                       | рис. 9              |             |

9. Перейдите на вкладку «Шаблоны» и «Шаблон списка» и введите название. Например, «Полезные ресурсы» [рис.10]

| Просмотр списка Просмотр по одной записи Поиск добавить запись Экспортировать Шаблоны Поля<br>Предустановки<br>Шаблон списка Шаблон одиночной записи Шаблон расширенного поиска Шаблон добавления Шаблон RSS<br>Шаблон CSS Шаблон Javascript<br>Определение интерфейса просмотра списка записей<br>Заголовок<br>Полезние ресурся                                                                                                    | База даннь                       | ыX                                                                                                  |
|----------------------------------------------------------------------------------------------------|----------------------------------|----------------------------------------------------------------------------------------------------|
| Шаблон слиска         Шаблон одиночной записи         Шаблон расширенного поиска         Шаблон добавления         Шаблон RSS           Шаблон CSS         Шаблон Javascript         Определение интерфейса просмотра списка записей         Заголовок         Полевные ресурсы         Полевные ресурсы        Полевные ресурсы         Поле | Просмотр списка<br>Предустановки | Просмотр по одной записи Поиск Добавить запись Экспортировать Шаблоны Поля                          |
| Определение интерфейса просмотра списка записей<br>Заголовок<br>В / == == @ @ @ @ @ @<br>Полезные ресурся!                                                                                                    | Шаблон списка<br>Шаблон CSS Шк   | Шаблон одиночной записи Шаблон расширенного поиска Шаблон добавления Шаблон RSS<br>аблон Javascript |
| SOFOADBOK<br>Afoau  B I  B I  B I  B I  B I  B I  B I  B                                                                                                    |                                  | Определение интерфейса просмотра списка записей                                                     |
|                                                                                                    |                                  | Заголовок<br>Толезные ресурсы                                                                       |
| Путь: р                                                                                                    |                                  | Путь: р                                                                                             |

10. Для того чтобы добавить запись, перейдите на вкладку «Добавить запись» и заполните поля.

11. Для просмотра списка записей перейдите на вкладку «Просмотр списка» [рис.11]

| База данных 🌼                                                                                                    | - |
|----------------------------------------------------------------------------------------------------|---|
| Видимые группы: Все участники<br>Просмотр списка<br>Просмотр по одной записи Поиск Добавить запись Экспортировать Шаблоны Поля<br>Предустановки      |   |
| Записей на страницу 10 • Найти Сортировать по Время добавления • По возрастанию • По возрастанию •                                                   |   |
| Полезные ресурсы                                                                                                    |   |
| Фамилия: Иванова<br>Название ресурса: Википедия<br>Ссылка на ресурс: https://ru.wikipedia.org/wiki/%D0%90%D0%BB%D0%B3%D0%B5%D0%B1%D1%80%D0%B0<br>Ф 🛱 |   |
| Выбрать все Убрать выделение Удалить выделенные                                                                                                    |   |
| рис. 11                                                                                                    |   |

# <u>ДОПОЛНИТЕЛЬНЫЕ ВОЗМОЖНОСТИ</u>

### Добавление объекта «Контрольный список»

1. В соответствующем блоке нажмите «+Добавить элемент или ресурс» [рис.1]

| Редактировать              | 🕂 Тема 3 🖋 |
|----------------------------|------------|
| +Добавить элемент или ресу |            |
| Редактировать              | 🗜 Тема 4 🖋 |
| +Добавить элемент или ресу |            |
| Редактировать              | 🖡 Тема 5 🖋 |
| +Добавить элемент или ресу |            |

2. Во всплывающем окне выберите «Контрольный список» и нажмите на кнопку «Добавить» [рис.2]

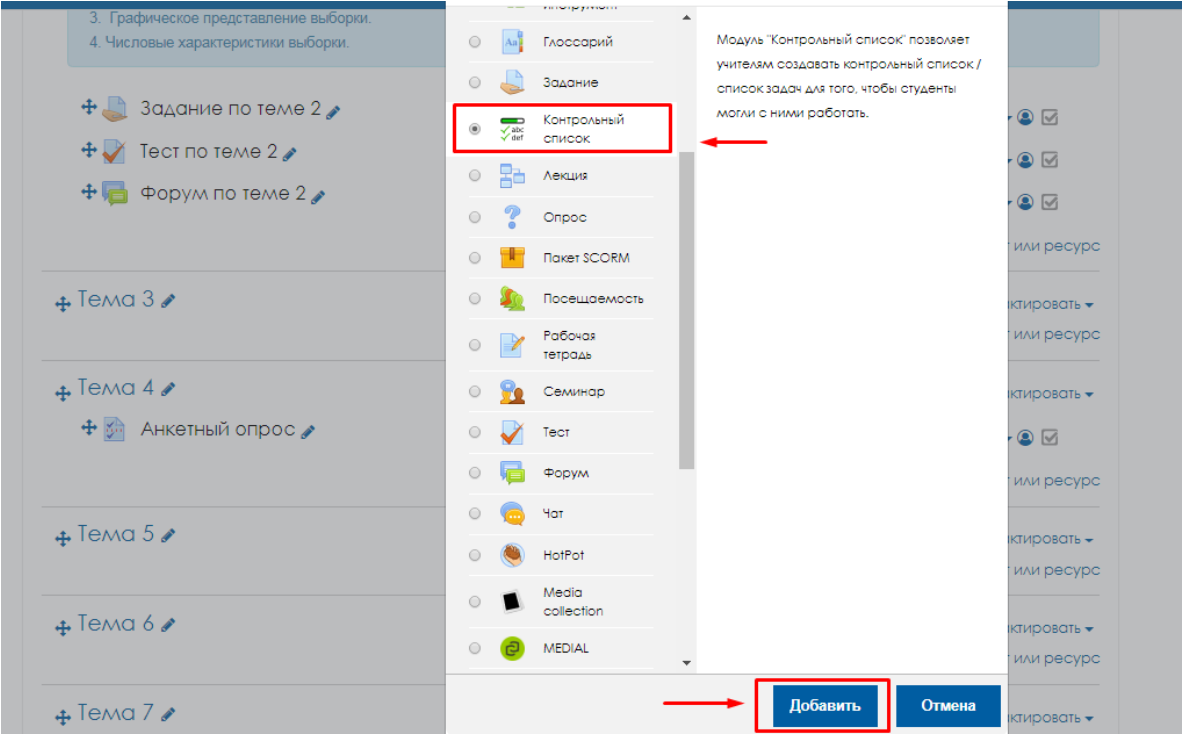

рис. 2

3. Введите название и вступление. Например, «Список задач на 1 семестр» [рис.3]

| 🖩 Добавить Контрс                                     | ольный список в Тема 50<br>Развернуть всё                                                                      |
|-------------------------------------------------------|----------------------------------------------------------------------------------------------------|
| ▼ Общее                                               |                                                                                                    |
| Контрольный список 🦲                                  | Список задач на 1 семестр                                                                                      |
| Вступление                                            | В I ІІ В И В Р С<br>Уважаемые студенты!  <br>Луть: р 4<br>Отображать описание / вступление на странице курса 🚱 |
| <ul> <li>Настройки</li> </ul>                         |                                                                                                    |
| Пользователь может<br>добавлять собственные<br>пункты | Her \$                                                                                                    |
| Изменено                                              | Только студенты Ф                                                                                              |
|                                                       | рис. 5                                                                                                    |

4. Заполните настройки контрольного списка [рис.4]:

| <ul> <li>Настройки</li> </ul>                                                |                    |       |  |
|------------------------------------------------------------------------------|--------------------|-------|--|
| Пользователь может<br>добавлять собственные<br>пункты                        | Нет \$             |       |  |
| Изменено                                                                     | Только студенты    | \$    |  |
| Добавить соответствующие<br>даты в календарь                                 | Het ¢              |       |  |
| Преподаватели могут<br>добавлять комментарии                                 | ∆a ¢               |       |  |
| Максимальная оценка                                                          | 100                |       |  |
| Отправлять письма<br>преподавателям, когда<br>контрольный список<br>заполнен | Нет                | \$    |  |
| Показывать модули 🛛 🛛<br>курса в контрольном<br>списке                       | Her \$             |       |  |
| Отмечать, когда модуль 🛿<br>завершен                                         | Да, с замещением 🗢 | nuo A |  |

- Пользователь может добавлять собственные пункты может ли студент к созданному преподавателем списку добавить свои пункты.
- о Изменено кто может изменять контрольный список
- о Добавит соответствующие даты в календарь
- о Преподаватели могут добавлять комментарии
- Максимальная оценка оценивается ли, и в сколько баллов выполнение контрольного списка.

- Отправлять письма преподавателям, когда контрольный список заполнен когда контрольный список выполнен, может быть отправлено письмо с подтверждениями: студенту, который его выполнил; всем преподавателям на курсе или тем и другим.
- Показывать модули курса в контрольном списке это позволяет автоматически добавлять список всех ресурсов и элементов текущего курса к контрольному списку. Этот список будет обновляться в соответствии с изменениями в Вашем курсе, каждый раз, как только Вы откроете страницу «Редактировать» контрольного списка. Элементы в списке можно прятать, нажимая кнопку «Скрыть» рядом с ними. Чтобы удалить автоматически добавленные элементы из списка, установите это свойство обратно в значение «Нет», после чего нажмите «Удалить пункты, которые соответствуют модулю курса» на странице «Редактировать».
- Заблокировать отметки преподавателя *Если при включенном параметре* преподаватель сохранит отметку «Да», то он больше не сможет ее изменить.

Нажмите «Сохранить и показать».

5. Здесь вы можете добавить задания в список задач [рис.5]. Введите название, например, «Задание по теме 2» и нажмите добавить. По аналогии составьте весь список задач [рис.6].

| смотреть контрольный список Просмотр достижений | Редактировать контрольный список           |
|-------------------------------------------------|--------------------------------------------|
|                                                 | Импортировать пункты Экспортировать пункты |
| 3 Задание по теме 2 Добавить                    | I I ←—                                     |
| nk to Enter url                                 |                                            |
| ктировать даты                                  |                                            |
|                                                 |                                            |

| писок задач на 1 семестр                                      | ۰                                          |
|---------------------------------------------------------------|--------------------------------------------|
| росмотреть контрольный список Просмотр достижений             | Редактировать контрольный список           |
|                                                               | Импортировать пункты Экспортировать пункты |
| Ø Задание по теме 2 ■ ✿ → ↓ 節<br>Ø Тест по теме 2 ■ ✿ → ↑ 節 Ø |                                            |
| Добавить                                                      |                                            |
| Link to Enter url                                             | -                                          |
| едактировать даты                                             |                                            |
|                                                               |                                            |

рис. 6

6. Чтобы посмотреть как видят контрольный список студенты, нажмите на вкладку «Посмотреть контрольный список» [рис.7], а чтобы контролировать достижения студентов перейдите на вкладку «Просмотр достижений» [рис.8]

| Список задач на 1 сел                               | лестр                                     | Ø-             |
|-----------------------------------------------------|-------------------------------------------|----------------|
| Просмотреть контрольный список Прос                 | смотр достижений Редактировать контрольны | й список       |
| Уважаемые студенты!                                 |                                           |                |
| Все пункты:<br>Пзадание по теме 2<br>Тест по теме 2 | 0%                                        |                |
|                                                     | рис. 7                                    |                |
| Список задач на 1 сел                               | лестр                                     | <b>Q</b> -     |
| Просмотреть контрольный список Прос                 | смотр достижений Редактировать контрольны | й список       |
| Видимые группы: Все участники Спрятать и            | необязательные пункты Показать индикатор  | выполнения     |
| Имя 🕹 / Фамилия                                     | Задание по теме 2                         | Тест по теме 2 |
|                                                     |                                           |                |
|                                                     |                                           |                |
|                                                     |                                           |                |
|                                                     | рис. 8                                    |                |

<u>ДОПОЛНИТЕЛЬНЫЕ ВОЗМОЖНОСТИ</u>

### Добавление объекта «Вики»

1. В соответствующем блоке нажмите «+Добавить элемент или ресурс» [рис.1]

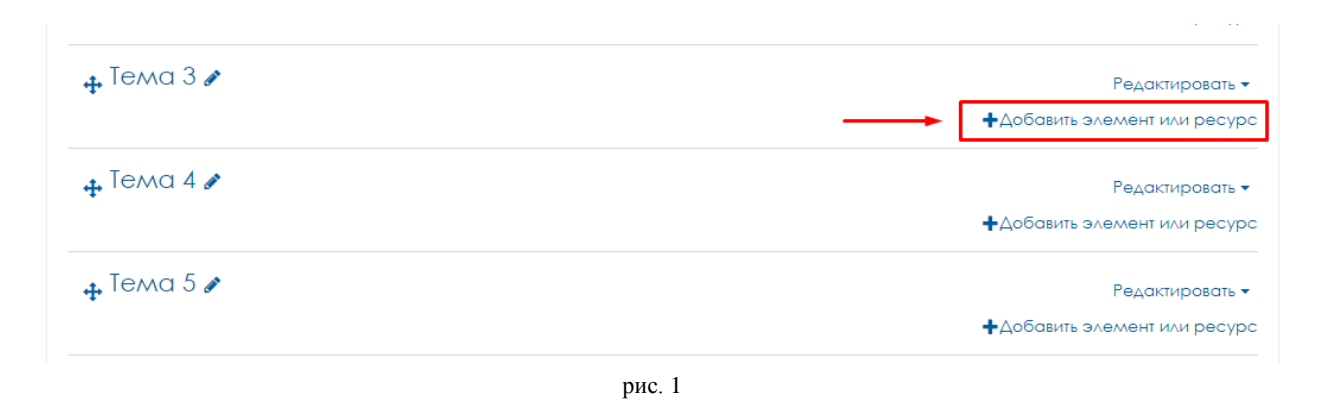

2. Во всплывающем окне выберите «Вики» и нажмите на кнопку «Добавить» [рис.2]

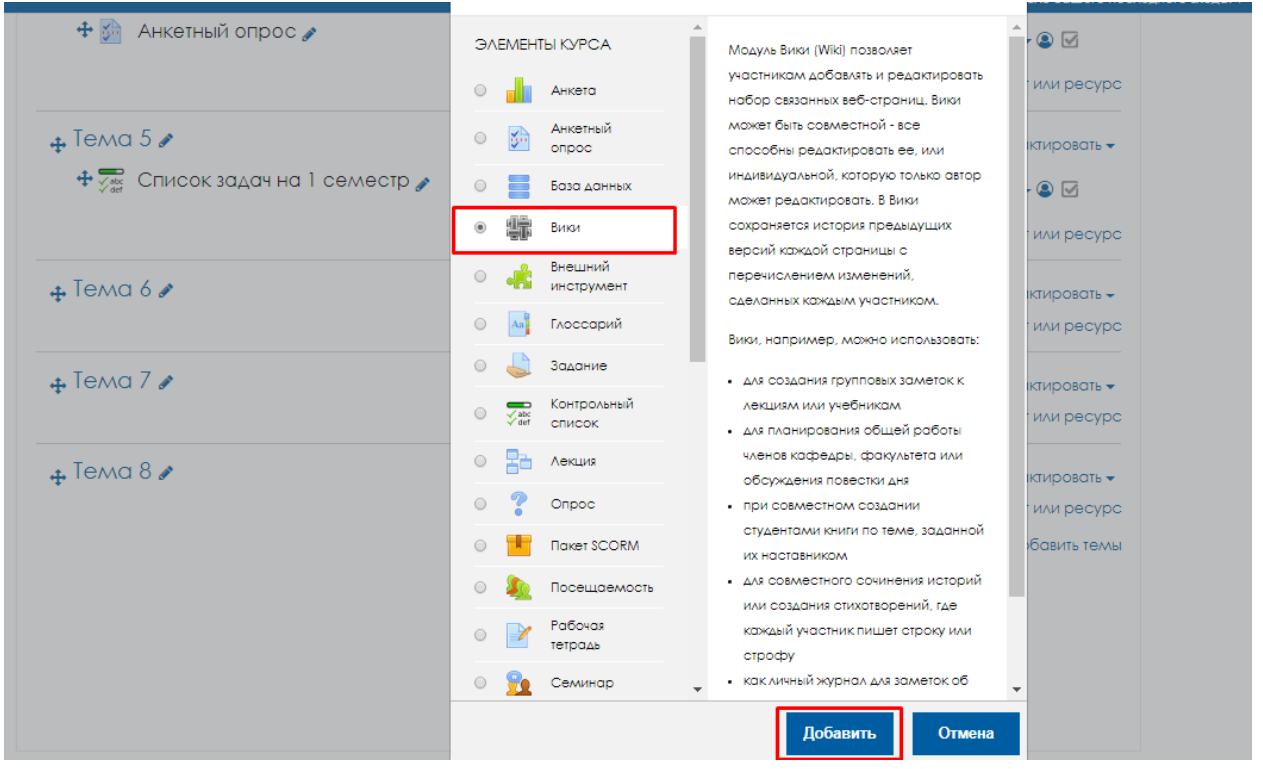

рис. 2

3. Введите название страницы, например «Распределение тем рефератов», далее введите Описание, т.е. как студенты должны будут работать с данным элементом (оставлять комментарии, добавлять текст, файлы и т.д.). Затем введите название первой страницы [рис.3].

| 🖩 Добавить Ви               | ики в | Тема бе                                                                                                    |                |
|-----------------------------|-------|----------------------------------------------------------------------------------------------------|----------------|
|                             |       |                                                                                                    | Развернуть всё |
| ▼ Общее                     |       |                                                                                                    |                |
| Название страницы           |       | Распределение тем рефератов                                                                                                    |                |
| Описание Вики               |       | Абзац       В       Г       Е       В       В <td>4</td> | 4              |
| Режим                       | 0     | Совместная Вики 💠                                                                                                    |                |
| Название первой<br>страницы |       |                                                                                                    |                |
| ▶ Формат                    |       | рис. 3                                                                                                    |                |

4. Чтобы создать новую страницу, нажмите «Создать страницу» [рис.4]

| Распределение тем рефератов |                                                                    |  |
|-----------------------------|--------------------------------------------------------------------|--|
| Уважаемые студенты!         |                                                                    |  |
| Вам необходимо выбрать тем  | у и в режиме редактирования написать в соответствующей строке ФИО. |  |
| 💌 Новая страница            |                                                                    |  |
| Заголовок новой<br>страницы | . <b>9</b> 1                                                       |  |
| Формат                      | 0                                                                  |  |
|                             | ® Формат HTML 👥                                                    |  |
|                             | 🔍 Формат Creole 🕖                                                  |  |
|                             | 🔍 Φορмατ NWiki 🧕                                                   |  |
| Группа                      | Все участники                                                      |  |
|                             | Создать страницу                                                   |  |
|                             | рис. 4                                                             |  |

5. Чтобы добавить какой-либо текст в поле «Редактирование страницы», введите текст [рис.5] и нажмите «сохранить».

| Распределение тем рефератов                                                                  |
|----------------------------------------------------------------------------------------------|
| Уважаемые студенты!                                                                          |
| Зам необходимо выбрать тему и в режиме редактирования написать в соответствующей строке ФИО. |
| Просмотр Редактировать Комментарии История Карта Файлы Управление                            |
| 1                                                                                            |
| ▼ Свернуть всё                                                                               |
| ▼ Редактирование страницы «1»                                                                |
|                                                                                              |
|                                                                                              |
|                                                                                              |
| Название темы ФИО студента                                                                   |
| Tewa 1<br>Tewa 2                                                                             |
| Treas                                                                                        |
| Tena 4                                                                                       |
| k                                                                                            |
|                                                                                              |
| Путь: р                                                                                      |
| ▼ Теги                                                                                       |
| Теги Ничего не выбрано                                                                       |
| Введите теги 🔻 Управлять стандартными тегами                                                 |
|                                                                                              |
| Сохранить Предварительный просмотр Отмена                                                    |
| рис. 5                                                                                       |

6. Для того, чтобы создать несколько страниц, в редактировании главной страницы введите название новой страницы в двойных квадратных скобках [[Страница 2]] [рис.6]

| Формат HTML | 0 | ₩ A63au ▼ B I ☷ ৳ 0 22 0 ₩ ₽ ₽                                                           |
|-------------|---|------------------------------------------------------------------------------------------|
|             |   |                                                                                          |
|             |   | е <sup>iπ</sup> Шрифт ▼ Размер ▼ ◇ 計 Д <sub>B</sub> ♂ <u>Т</u> <sub>X</sub> № № <u>5</u> |
|             |   | Название темы ФИО студента<br>Тема 1                                                     |
|             |   | Tewa 2                                                                                   |
|             |   | Тема 4<br>Тема 5                                                                         |
|             |   | [[Страница 2]]                                                                           |
|             |   | Путь: р                                                                                  |
| ▼ Теги      |   |                                                                                          |
| Toru        |   |                                                                                          |
| Term        |   | Введите теги Управлять стандартными тегами                                               |
|             |   |                                                                                          |
|             |   | Сохранить Предварительный просмотр Отмена                                                |
|             |   |                                                                                          |

рис. 6

После сохранения ссылка на страницу 2 появится под таблицей [рис.7]. На нее можно зайти и создать необходимую страницу.

| Распре<br>Уважаемые ст                                              | АСЛСНИС .         | тем рефе          | ератов       |             |            |                | Ø-                                                   |
|---------------------------------------------------------------------|-------------------|-------------------|--------------|-------------|------------|----------------|------------------------------------------------------|
| Вам необходи                                                        | мо выбрать тему и | в режиме редактир | оования напи | 1САТЬ В СОО | тветствующ | ей строке ФИО. |                                                      |
| Просмотр                                                            | Редактировать     | Комментарии       | История      | Карта       | Файлы      | Управление     |                                                      |
| 1                                                                   |                   |                   |              |             |            |                | Видимые группы: Все участники<br>🖴 Версия для печати |
| Название темя<br>Тема 1<br>Тема 2<br>Тема 3<br>Тема 4<br>Страница 2 | ы ФИО студента    |                   |              |             |            |                |                                                      |

рис. 7

7. Чтобы добавить комментарии, перейдите на вкладку «комментарии» и нажмите «Добавить комментарий», введите свой комментарий в открывшееся окно и нажмите «сохранить» [рис.8]. Студенты также смогут оставлять различные комментарии.

| Распределение тем рефератов   |                                                                |  |
|-------------------------------|----------------------------------------------------------------|--|
| Уважаемые студенты!           |                                                                |  |
| Вам необходимо выбрать тему и | в режиме редактирования написать в соответствующей строке ФИО. |  |
| Просмотр Редактировать        | Колллентарии История Карта Файлы Управление                    |  |
| 1                             |                                                                |  |
| Комментарий                   | ₩ A63au ▼ B I 🗮 ≟ 🖉 🐲 🛤 🖻                                      |  |
|                               |                                                                |  |
|                               |                                                                |  |
|                               |                                                                |  |
|                               |                                                                |  |
|                               |                                                                |  |
|                               | Tvns: p 4                                                      |  |
|                               |                                                                |  |
|                               | Сохранить                                                      |  |

рис. 8

8. На вкладке «История» можно посмотреть историю добавлений, изменений и т.д.

9. На вкладке «Карта» можно посмотреть всех созданных страниц и перейти на любую [рис.9].

| Распределение тем рефератов                                                                  |
|----------------------------------------------------------------------------------------------|
| вам необходимо выбрать тему и в режиме редактирования написать в соответствующей строке ФИО. |
|                                                                                              |
| Просмотр Редактировать Комментарии История Карта Файлы Управление                            |
| Страница 2                                                                                   |
| Меню карты: Список страниц, \$                                                               |
| Список страниц                                                                               |
| Специальное                                                                                  |
| 1                                                                                            |
| Страница 2                                                                                   |
|                                                                                              |

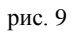

10. На вкладке «Файлы» можно добавить любые файлы.

11. На вкладке «Управление» видны все страницы, каждую из которых можно редактировать, удалить и т.д. [рис.10].

| Распределение тем рес                       | фератов                                            |
|---------------------------------------------|----------------------------------------------------|
| Уважаемые студенты!                         |                                                    |
| Вам необходимо выбрать тему и в режиме реда | актирования написать в соответствующей строке ФИО. |
| Просмотр Редактировать Комментар            | ии История Карта Файлы Управление                  |
| Страница 2                                  |                                                    |
| Меню управления: Удалить страницы 🕴         |                                                    |
| Название о                                  | траницы                                            |
| Ф 🛍 Страница                                | 2                                                  |
| Показать все                                |                                                    |

рис. 10

### **ДОПОЛНИТЕЛЬНЫЕ ВОЗМОЖНОСТИ**

### Добавление объекта «Посещаемость»

1. В соответствующем блоке нажмите «+Добавить элемент или ресурс» [рис.1]

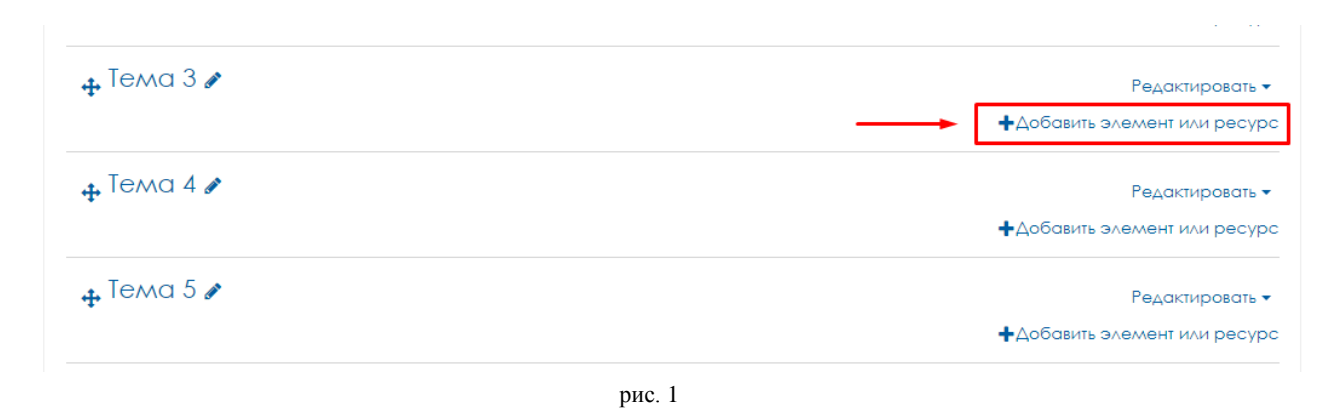

2. Во всплывающем окне выберите «Посещаемость» и нажмите на кнопку «Добавить» [рис.2]

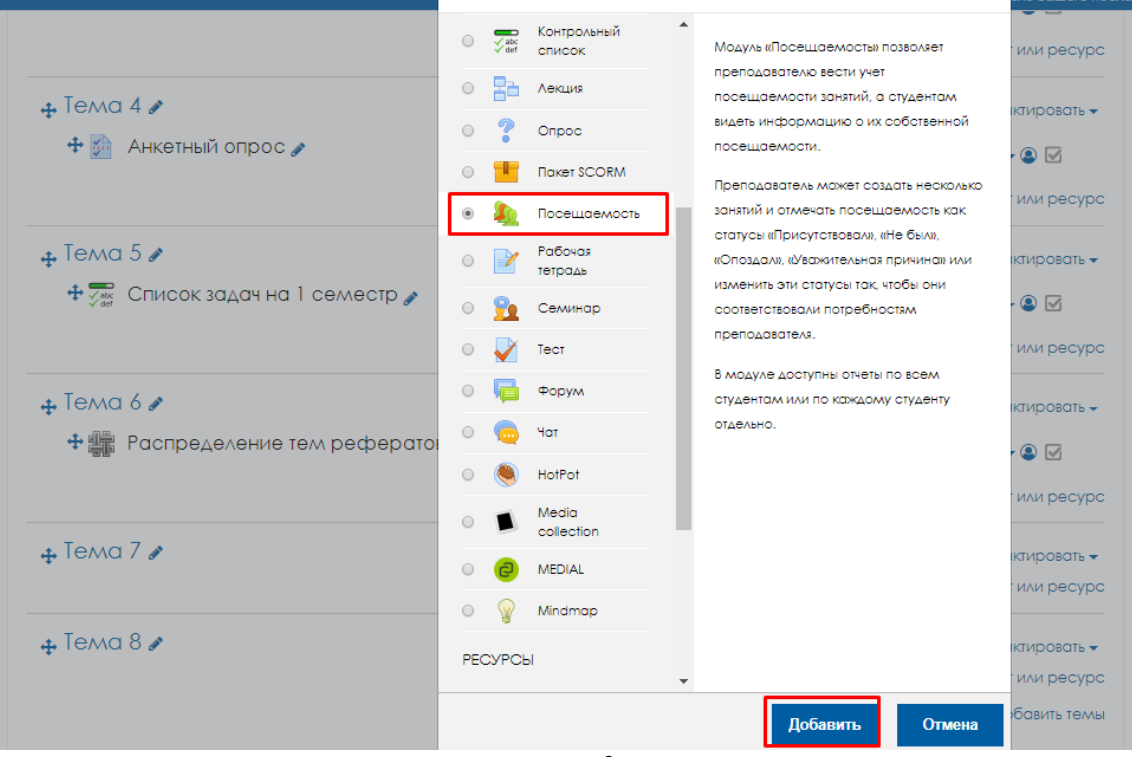

рис. 2

3. Введите название и выберете нужную форму оценки. Нажмите «Сохранить и показать» [рис.3]

| 🖢 Добавить По                          | сещо     | аемость в Тема 70                                         |            |
|----------------------------------------|----------|-----------------------------------------------------------|------------|
|                                        |          | ▶ Разви                                                   | ернуть всё |
| 🔻 Общее                                |          |                                                           |            |
| Название                               | 0        |                                                           |            |
| (hassenine)                            |          | Посещаемость                                              |            |
| Описание                               |          |                                                           |            |
|                                        |          |                                                           |            |
|                                        |          |                                                           |            |
|                                        |          | Путь: р                                                   |            |
|                                        |          |                                                           |            |
| · Olenka                               |          |                                                           |            |
| Оценка                                 | 0        | Балл ¢                                                    |            |
|                                        |          | Тип                                                       |            |
|                                        |          | Default competence scale \$                               |            |
|                                        |          | Шкала                                                     |            |
|                                        |          |                                                           |            |
|                                        |          |                                                           |            |
|                                        |          |                                                           |            |
| Категория оценки                       | Ø        | Без категории ф                                           |            |
| Проходной балл                         | 0        |                                                           |            |
|                                        |          |                                                           |            |
| Общие настройки                        | модуля   |                                                           |            |
| • Ограничение досту                    | 'nа      |                                                           |            |
|                                        |          |                                                           |            |
| выпочнение элеме                       | нта курс | a                                                         |            |
| ▶ Теги                                 |          |                                                           |            |
| • Компетенции                          |          |                                                           |            |
| <ul> <li>Folge and defines</li> </ul>  |          |                                                           |            |
| <ul> <li>Extra restrictions</li> </ul> |          |                                                           |            |
|                                        |          | Сохранить и вернуться к курсу Сохранить и показать Отмена |            |
|                                        |          | рис. 3                                                    |            |

4. Чтобы добавить занятие, перейдите на вкладку «Добавить занятие» [рис.4]

| Посещаемос             | гь для курса :: Математическая статистика                                        |
|------------------------|----------------------------------------------------------------------------------|
| Занятия Добавить занят | ие Отчет Экспорт Status set временные пользователи                               |
| 💌 Добавить занятие     | Розвернуть вс-                                                                   |
| Тип занятия            | <ul> <li>Ø Общее ○ Групповое</li> </ul>                                          |
| Группы                 | Вы не можете добавлять групповые занятия. В курсе не определено ни одной группы. |
| Дата занятия           | 1 ¢ августа ¢ 2018 ¢ ∰                                                           |
| Время                  |                                                                                  |
| Описание               |                                                                                  |
|                        | Путь: р                                                                          |
|                        | рис. 4                                                                           |

Установите необходимые параметры [рис.5]:

Тип занятия - Существует 2 типа занятий: общие и групповые. Возможность добавлять занятия различных типов зависит от группового режима элемента курса.

- о В групповом режиме «Нет групп» можно добавлять только общие занятия.
- о В групповом режиме «Видимые группы» можно добавлять и общие, и групповые занятия.
- В групповом режиме «Изолированные группы» можно добавлять только групповые занятия.

Создать несколько занятий - Эта функция позволяет создать несколько занятий за один шаг.

- Дата начала занятий: Выберите дату начала вашего курса (первый день занятий)
- **Дата завершения занятий**: Выберите последний день занятий (последний день отметки вами посещаемости занятий).
- **Дни занятий**: Выберите дни недели, когда будут проходить занятия (например, Понедельник/Среда/Пятница).
- **Периодичность**: Позволяет задать частоту занятий. Если ваши занятия будут проходить каждую неделю, выберите 1; если раз в две недели выберите 2; раз в три недели выберите 3 и т.д.

Также есть возможность разрешить студентам отмечать свою посещаемость.

После ввода первого занятия нажмите «Добавить занятие»

| <ul> <li>Добавить несколько за</li> </ul> | анятий                                                        |
|-------------------------------------------|---------------------------------------------------------------|
|                                           | 🗷 Повторить занятие выше следующим образом 🚱                  |
| Повторять по                              | 🖲 Понедельник 🖉 Вторник 🗑 Среда 🕏 Четверг 🖻 Пятница 🔲 Суббота |
|                                           | 🔲 Воскресенье                                                 |
| Повторять каждый                          | 1 Ф неделя(и)                                                 |
| Повторять до                              | 1 ¢ abrycta ¢ 2018 ¢ ∰                                        |
|                                           | рис. 5                                                        |

5. Чтобы отметить посещаемость, перейдите на вкладку «Занятия» и рядом с нужным занятием нажмите на синий треугольник [puc.6]

| Пос     | Посещаемость для курса :: Математическая статистика |               |               |         |                                  |                             |                       |  |  |
|---------|-----------------------------------------------------|---------------|---------------|---------|----------------------------------|-----------------------------|-----------------------|--|--|
| Занят   | ия                                                  | Добавить заня | тие Отчет     | Экспорт | Status set Временные пользовател | и                           |                       |  |  |
| · · · · |                                                     |               |               |         | Bce Bce                          | прошедшие) Месяц) Неделя (Д | үень                  |  |  |
|         | #                                                   | Дата          | Время         | Тип     | Описание                         | Действия                    | •                     |  |  |
|         | 1                                                   | 15.09.18 (C6) | 12 - 1        | Общее   | Обычное занятие                  | ► ¢ û                       |                       |  |  |
|         | 2                                                   | 1.10.18 (Пн)  | 12            | Общее   | Обычное занятие                  | ► ¢ ±                       |                       |  |  |
|         | 3                                                   | 4.10.18 (HT)  | 14:10 - 15:20 | Общее   | Обычное занятие                  | <b>▶</b> ¢ ₫                |                       |  |  |
|         | 0                                                   |               |               |         | Вы                               | іберите                     | ть посещаемость<br>ОК |  |  |

рис. 6

<u>ДОПОЛНИТЕЛЬНЫЕ ВОЗМОЖНОСТИ</u>

### Добавление объекта «Семинар»

1. В соответствующем блоке нажмите «+Добавить элемент или ресурс» [рис.1]

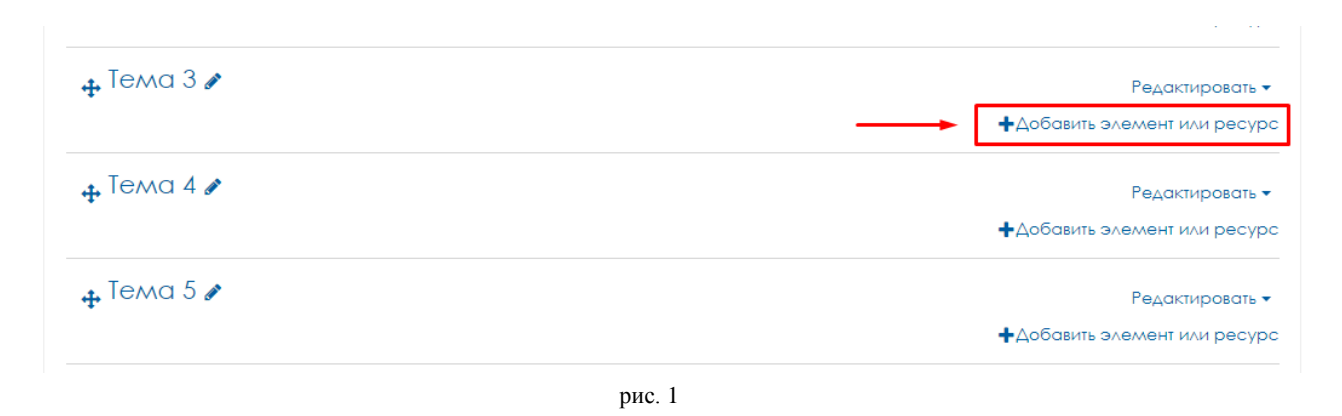

2. Во всплывающем окне выберите «Семинар» и нажмите на кнопку «Добавить» [рис.2]

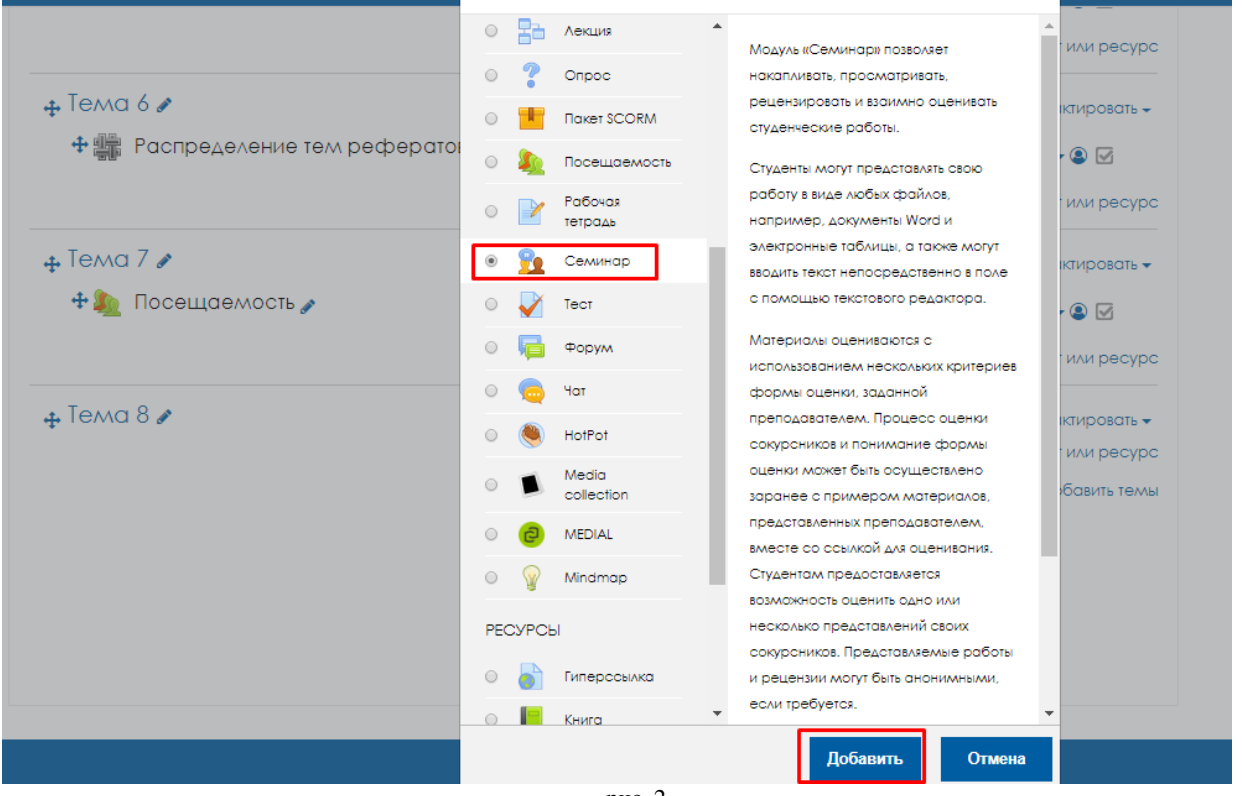

рис. 2

3. Введите название семинара, например «Семинар по теме 8». Заполните введение (в чем заключается работа студентов) [рис.3].

| Добавить Семин               | ар в Тема 80                                                    | ▶ Развернуть всё |
|------------------------------|-----------------------------------------------------------------|------------------|
| ▼ Общее                      |                                                                 |                  |
| Название семинара 🛄 🔒        | Семинар по теме 8                                               | -                |
| Взедение                     | Абзац • В Г 🗄 В В В В В В В В В В В В В В В В В В               |                  |
| l                            | Путь: р<br>Отображать описание / вступление на странице курса 📀 | di.              |
| 🔻 Параметры оценивания       |                                                                 |                  |
| Стратегия оценивания 🛛 🛛 🛛 🕅 | Совокупное оценивание \$                                        |                  |
|                              | рис. 3                                                          |                  |

- 4. Настройте параметры оценивания [рис.4]:
- о Стратегия оценивания что будет оцениваться
- о Оценка за работу максимальные баллы за работу студента
- о Оценка за оценивание максимальные баллы за оценивание студентом другой работы

| 🔻 Параметры оценивая                    | ния |        |                    |
|-----------------------------------------|-----|--------|--------------------|
| Стратегия оценивания                    | 0   | Совоку | /пное оценивание 🕈 |
| Оценка за работу                        | 0   | 80 🜩   | Без категории 🕏    |
| Проходной балл за<br>отправленный ответ | 0   |        |                    |
| Оценка за оценивание                    | 0   | 20 🕈   | Без категории 🗢    |
| Проходной балл за<br>оценивание         | 0   |        |                    |
| Десятичных знаков в<br>оценках          |     | 0 \$   |                    |
| рис. 4                                  |     |        |                    |

5. Настройте параметры работы [рис.5]:

о Инструкция для работы – подробная инструкция для студентов, что и как им необходимо сделать

• Максимальное количество приложений к работе – количество файлов, которые может загрузить один студент

• Работы, отправленные с опозданием – может ли студент загрузить свою работу после истечения срока

| <ul> <li>Параметры работы</li> </ul>                  |                                                                     |
|-------------------------------------------------------|---------------------------------------------------------------------|
| Инструкции для работы                                 | Afsau V B I II II B B B D                                           |
| Максимальное количество<br>приложений к работе        |                                                                     |
| Разрешенные типы<br>Файлов, прикрепляемых к<br>ответу |                                                                     |
| Максимальный размер<br>вложенного файла               | Максимальный размер загружаемого файла для уровня «Сайт» (2Гбайт) 🕈 |
| Работы, отправленные с<br>опозданием                  | 🗏 Разрешить представление работ после крайнего срока 🚷              |

рис. 5

6. Настройте параметры оценки [рис.6]:

о Инструкция по оценке – подробная инструкция для студентов, как будет оцениваться их работа

о Использовать самооценки – могут ли студенты оценивать свою работу

| <ul> <li>Параметры оценки</li> </ul> |                                                      |
|--------------------------------------|------------------------------------------------------|
| Инструкции по оценке                 |                                                      |
|                                      | Путь: р                                              |
| Использовать самооценки              | 🗏 Студенты могут оценивать свою собственную работу 📀 |

рис. 6

- о Нажмите «Сохранить и показать»
- о Переключитесь к «фазе представления работ» [рис.7]

| Фаза настройки<br>екущая фаза 🔵                                                                                                    | Фаза представления работ<br>Переключиться на фазу подачи 🔿                                                                             | Фаза оценивания<br>Переключение к фазе оценивания 🔾 | Фаза оценивания оценок<br>Переключение к фазе оценивания                                                                                                    | Закрыто<br>Семинар окончен |
|----------------------------------------------------------------------------------------------------|----------------------------------------------------------------------------------------------------|-----------------------------------------------------|----------------------------------------------------------------------------------------------------|----------------------------|
| <ul> <li>Задать введение для<br/>селиноро</li> <li>Предостовить инструкции<br/>для работы</li> <li>Редактировать форму<br/>оценки</li> <li>Переключиться к<br/>оледующей фозе</li> </ul> | ✓ Предоставить инотрукции<br>по оцениванию ✓ Отправить роботу ✓ Роспределение работ<br>окидонос::0<br>представиено:0<br>не размещено:0 |                                                     | <ul> <li>Вычислить оценки за работы ожидалось: 0</li> <li>Вычислить баллы за оценквоние</li> <li>Вычислить баллы за оценквоние окадолось: 0</li> <li>вычислено: 0</li> <li>вычислено: 0</li> <li>калисать закиочение для селинара</li> </ul> |                            |
| ведение 👻                                                                                                    |                                                                                                    |                                                     |                                                                                                    |                            |

• Далее выйдет вопрос «Вы собираетесь переключить семинар в фазу «**Представление**». В этой фазе студенты могут представить свои работы (в течение срока для представления, если он задан). Преподаватели могут распределять работы для рецензирования сокурсниками. Нажмите «Продолжить» [рис.8]

| Семинар по т | reme 8                                                                                                    |
|--------------|----------------------------------------------------------------------------------------------------|
|              | Подтвердить                                                                                                    |
|              | Вы собираетесь переключить селинар в фазу <b>«Представление»</b> . В этой фазе<br>студенты могут представить свои работы (в течение срока для представления,<br>если он задан). Преподаватели могут распределять работы для<br>рецензирования сокурсниками. |
|              | Продолжить Отмена                                                                                                    |
|              |                                                                                                    |

рис. 8

• Студенты могут загружать свои работы и они будут отображаться у вас в данном объекте. Далее, когда все выставят работы, вы можете распределить работы для оценивания между студентами.

#### **ДОПОЛНИТЕЛЬНЫЕ ВОЗМОЖНОСТИ**

### Добавление объекта «Рабочая тетрадь»

1. В соответствующем блоке нажмите «+Добавить элемент или ресурс» [рис.1]

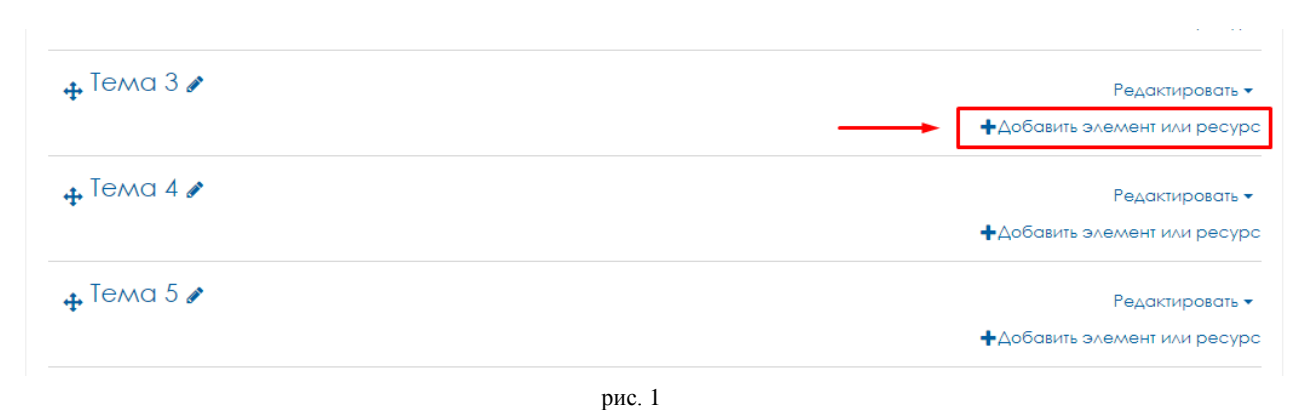

2. Во всплывающем окне выберите «Рабочая тетрадь» и нажмите на кнопку «Добавить» [рис.2]

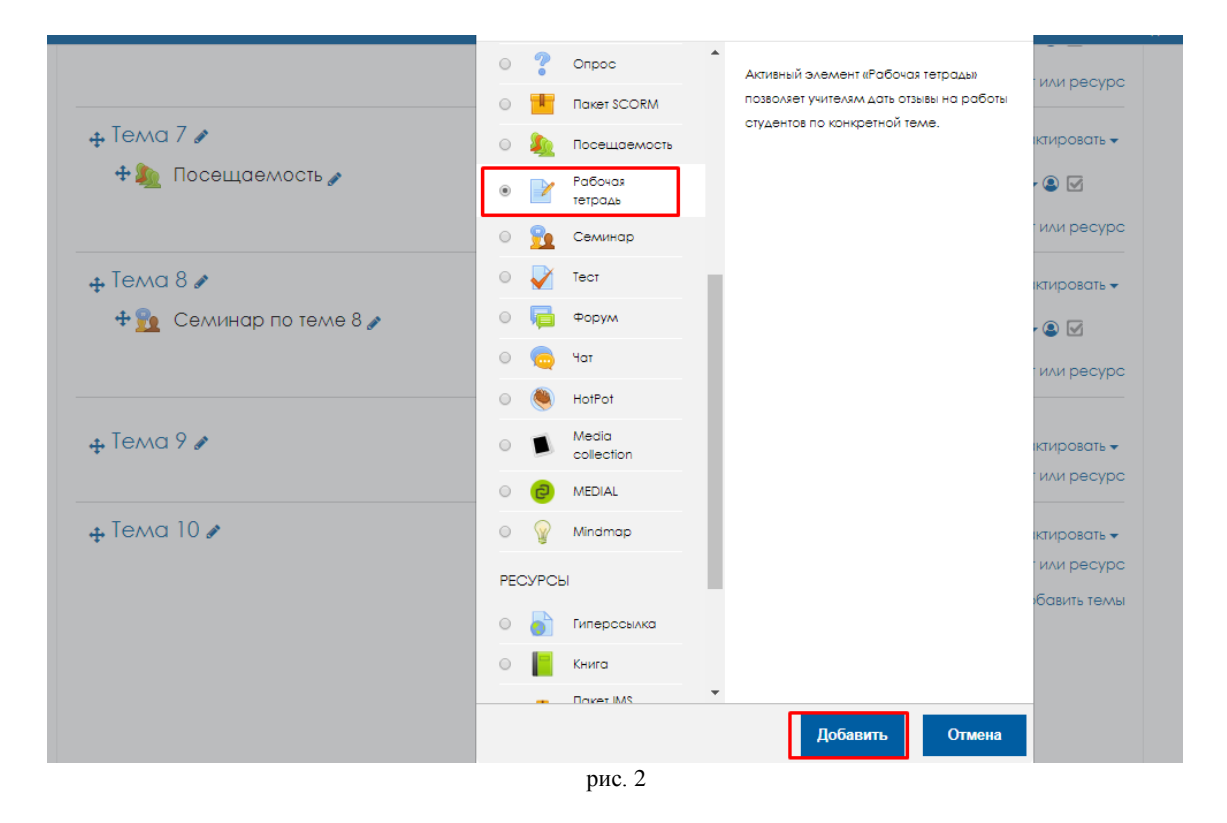

3. Введите название рабочей тетради и вопрос в рабочей тетради (т.е. тему работы, например)

| а<br>Добавить Рабоч      | ая тетрадь в Тема 90          | Развернуть всё |
|--------------------------|-------------------------------|----------------|
| ▼ Общее                  |                               |                |
| Название рабочей         | Рабочая тетрадь               |                |
| Вопрос в рабочей тетради | Абзац • В Г = = 2 2 2 2 Е Е С |                |
|                          | Путь: р                       |                |
| Доступные дни            | Всегда открыта 🕈              |                |
| ▶ Оценка                 |                               |                |
|                          | рис. 3                        |                |

#### 4. Настройте параметры оценки [рис.4]:

<u>Оценка</u> - Выберите тип оценивания, который будет использован для этого элемента курса. Если выбрана «шкала», то вы можете выбрать нужную шкалу в выпадающем списке. При использовании оценивания в «баллах» вы можете задать максимальную оценку, доступную для этого элемента курса.

<u>Категория оценки</u> - Этот параметр определяет категорию в журнале оценок, в которой размещаются оценки этого элемента курса.

| Оценка           | 0 |                     |
|------------------|---|---------------------|
|                  |   | Тип Балл Ф          |
|                  |   | Шкала               |
|                  |   | Максимальная оценка |
| Категория оценки | 0 | Без категории Ф     |
| Проходной балл   | 0 |                     |
|                  |   | pue 4               |

### **ДОПОЛНИТЕЛЬНЫЕ ВОЗМОЖНОСТИ**

## Добавление объекта «Папка»

1. В соответствующем блоке нажмите «+Добавить элемент или ресурс» [рис.1]

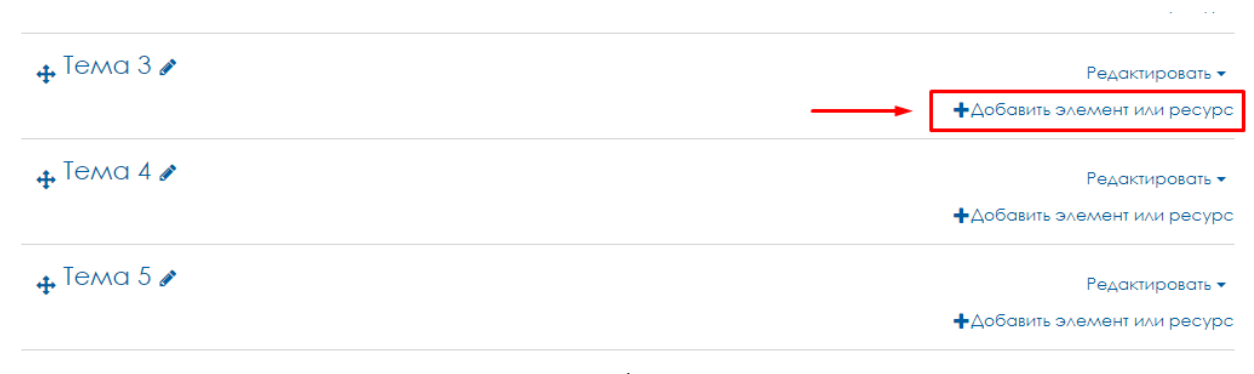

### рис. 1

2. Во всплывающем окне выберите «Папка» и нажмите на кнопку «Добавить» [рис.2]

| 🕈 🌇 Семинар по теме 8 🖋                           | · · · · · · · · · · · · · · · · · · · | сминар            | •                                                                                      |             |
|---------------------------------------------------|---------------------------------------|-------------------|----------------------------------------------------------------------------------------|-------------|
|                                                   | 💿 🟹 Те                                | ют                | Модуль «Папка» позволяет преподавателю                                                 |             |
|                                                   | ο 🖪 Φ                                 | ODVM              | отображать несколько смежных файлов в                                                  | или ресурс  |
| .t. Tema 9                                        |                                       |                   | странице курса. Папка может быть                                                       | 1711202071  |
|                                                   | ं 🧓 ५०                                | τα                | загружена в ZIP-архиве и распакована для                                               | кпровать 🗢  |
| 🕂 🗹 Рабочая тетрадь 🔊                             | i 🧶 Ho                                | otPot             | отображения; также можно создать                                                       | • 🔍 🗹       |
|                                                   | 0 🔳 M                                 | edia<br>ollection | Папка может быть использована для:                                                     | или ресурс  |
| 🚓 Tema 10 🖋                                       | о 🔁 м                                 | EDIAL             | • серии файлов по одной теме,                                                          | ктировать 👻 |
| •                                                 | о 😡 м                                 | indmap            | например, для отображения набора                                                       | или ресурс  |
|                                                   | - y                                   |                   | прошлых экзаменационных работ в<br>формате PDE или набора файлов                       | бавить темы |
|                                                   | РЕСУРСЫ                               |                   | изображений для использования в                                                        |             |
|                                                   | 🛛 🎳 Ги                                | перссылка         | студенческих проектах.                                                                 |             |
|                                                   | о 📙 Кн                                | нига              | <ul> <li>обеспечения общего пространства на<br/>странице курса для загрузок</li> </ul> |             |
|                                                   | - <b>-</b>                            | 2441 7040         | материалов преподавателями (папка                                                      |             |
|                                                   | 0 🚣 🚾                                 | одержимого        | скрыта от студентов и только                                                           |             |
|                                                   |                                       | апка              | преподаватели могут ее видеты                                                          |             |
|                                                   | 0 🖉 Dr                                | оснение           | Подробнее                                                                              |             |
|                                                   |                                       |                   |                                                                                        |             |
|                                                   |                                       | траница           |                                                                                        |             |
|                                                   | Ο 🗋 Φ                                 | айл               | *                                                                                      |             |
|                                                   |                                       |                   | Defension Original                                                                     |             |
| По вопросам методического сопровождения дистанцио |                                       |                   | Дооавить Отмена                                                                        |             |
|                                                   |                                       | рис. 2            |                                                                                        |             |

3. Заполните «Название» и «Описание» [рис.3]

| 🖿 Добавить | Папка в Тема 100                                              | Развернуть всё |
|------------|---------------------------------------------------------------|----------------|
| ▼ Общее    |                                                               |                |
| Название   | О Дополнительные материалы                                    |                |
| Описание   | Абзац • В І 🗄 Е С                                             |                |
|            | Путы р<br>Пображать описание / вступление на странице курса 🕢 | đ              |
|            | 2                                                             |                |

#### рис. 3

### 4. Загрузите необходимые файлы [рис.4]

| ▼ Содержимое                   |                                             |                                     |
|--------------------------------|---------------------------------------------|-------------------------------------|
| Файлы                          | Максимал                                    | ьный размер для новых файлов: 2Гбай |
|                                |                                             | III 🔳 🖿                             |
|                                | • Файлы                                     |                                     |
|                                | Доп.главы.doc Учебник                       |                                     |
| Отображать<br>содержимое папки | <ul> <li>На отдельной странице</li> </ul>   |                                     |
|                                | 🗆 Вложенные папки отображать развернутыми 😧 |                                     |
|                                | 🗷 Показать кнопку для скачивания папки 🚷    |                                     |
|                                | рис. 4                                      |                                     |

5. Так выглядит данный элемент [рис.5]

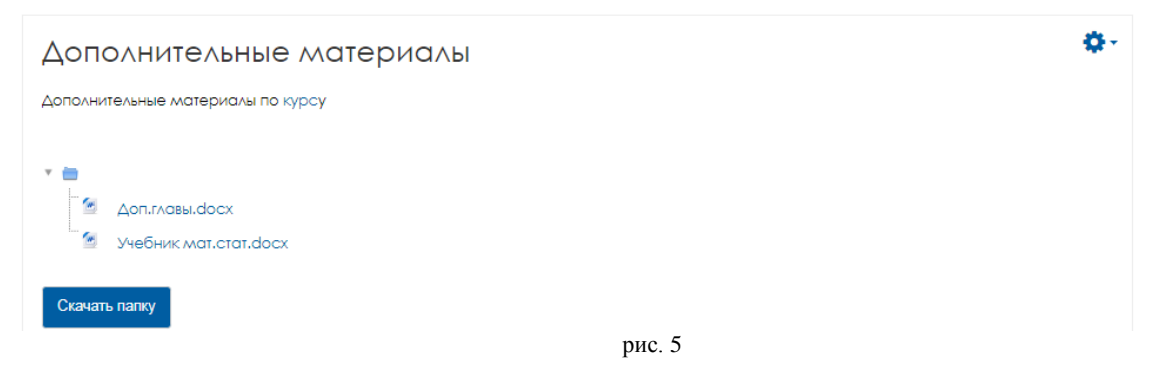

### дополнительные возможности

### Добавление объекта «HotPot (кроссворд)»

Одиночный элемент курса HotPot состоит из необязательной страницы входа, одного упражнения (кроссворда) и необязательной страницы выхода. Упражнение (кроссворд) создается на компьютере учителя с помощью специальной программы и загружается в Moodle.

- 1. Установите на компьютер программу Hot Potatoes (version 6)
- 2. Запустите программу и введите свое имя [рис.1]

| Register Hot Potatoes             |                       |                       |  |
|-----------------------------------|-----------------------|-----------------------|--|
|                                   | Please enter you      | r name.               |  |
| User name:                        |                       |                       |  |
| 🔲 I am a network administrator re | gistering for all the | users of this machine |  |
|                                   | <u>o</u> k            | X Cancel              |  |
|                                   | mrro 1                |                       |  |

рис. 1

3. Выберите «russian6.hif» и нажмите «ОК» [рис.2]

| Choose a languag                                                  | e for the Hot Potatoes interface                                                                   |                                                                                       |                                       |
|-------------------------------------------------------------------|----------------------------------------------------------------------------------------------------|---------------------------------------------------------------------------------------|---------------------------------------|
|                                                                   | The Hot Potatoes interface is<br>in other languages are availal<br>choose the appropriate file fro | in English by default. Howev<br>ble. If you want to use a diffe<br>om the list below. | ver, interface file<br>rent language, |
| catalan6.hif<br>danish.hif<br>deutsch6.hif                        |                                                                                                    |                                                                                       | •                                     |
| deutsch6.hif_old<br>espanol6.hif<br>estonian6.hif<br>finnish6.hif |                                                                                                    |                                                                                       |                                       |
| francais6.hif<br>galego6.hif<br>greek.hif<br>hrvatski6.hif        |                                                                                                    |                                                                                       |                                       |
| italiano6.hif<br>korean.hif<br>magyar6.hif<br>nederlands6 hif     |                                                                                                    |                                                                                       | E                                     |
| nederlands6_old.h<br>norsk_bokmal6.hif<br>portuguesbrasileir      | if<br>o.hif<br>6 bif                                                                               |                                                                                       |                                       |
| romanian.hif<br>russian6.hif<br>slovak.hif                        |                                                                                                    |                                                                                       |                                       |
| swedish6.hif<br>turkse6.hif                                       |                                                                                                    |                                                                                       | -1                                    |
|                                                                   | ✓ <u>о</u> к                                                                                       | ♀ Use <u>E</u> nglish                                                                 |                                       |

рис. 2

4. Далее в верхнем меню выберите «Potatoes» и в выплывающем списке JCross [рис.3]

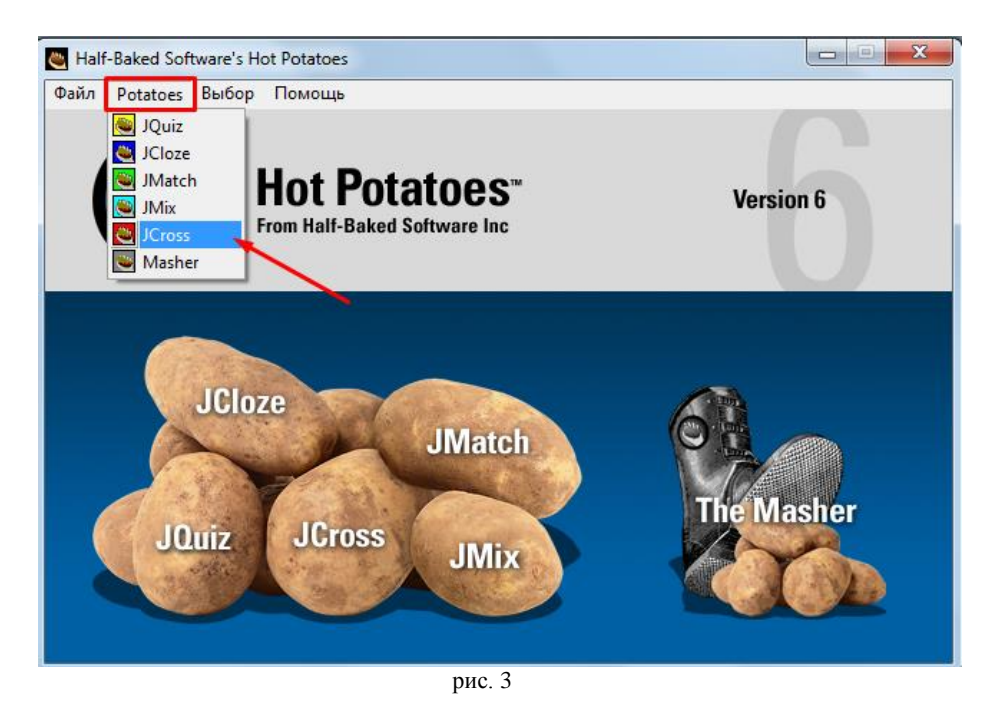

5. Затем в редакторе на клетчатой сетке введите свой кроссворд [рис.4]

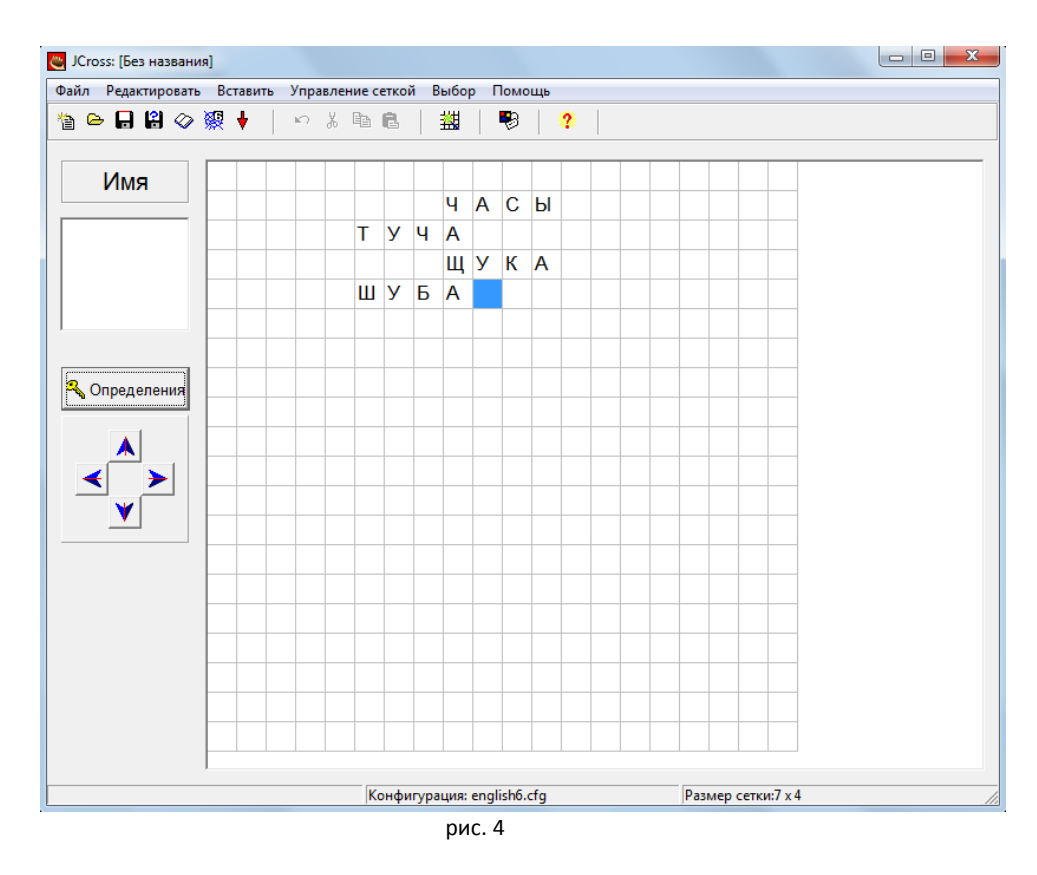

6. Далее перейдите в раздел «Определения» [рис.5] и введите для каждого слова определение (вопрос), нажимайте «ОК» после каждого определения [рис.6]

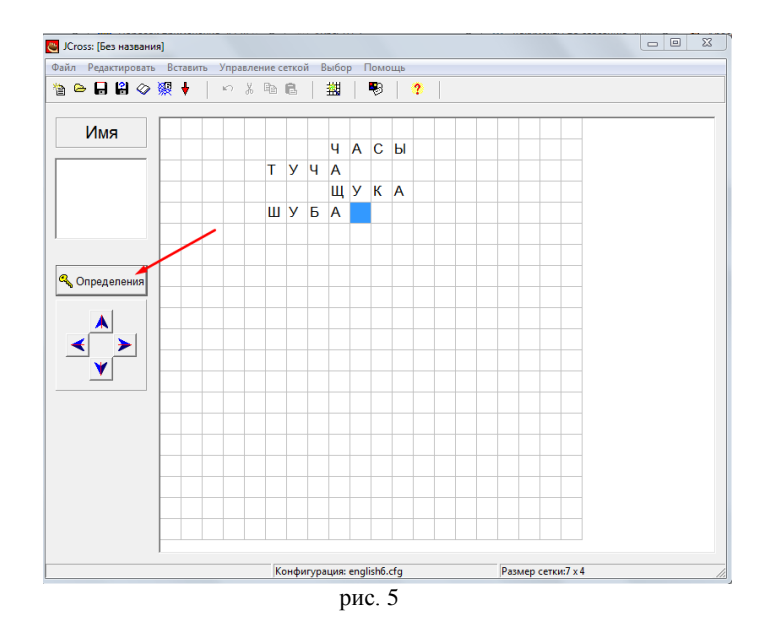

| 📉 Определе  | ение                       |                                       |             |
|-------------|----------------------------|---------------------------------------|-------------|
| Редактирова | ать Вставить               |                                       |             |
| По го       | Слова                      | Определения                           | *           |
| 1           | ЧАСЫ                       | Не сердятся, а усами ворочают, не мол | чат, а сл 💷 |
| 2           | ТУЧА                       |                                       | *           |
|             |                            |                                       |             |
| Не сердя    | атся, а усами ворочают, не | молчат, а словами не скажут,          | 🗸 ОК        |
| лдуг, а с   | meeta ne egamiyresi        |                                       |             |
|             |                            | · •                                   |             |
| По ве       | Спова                      | Определения                           |             |
| 1           | ЧАЩА                       | определения                           |             |
|             |                            |                                       |             |
|             |                            |                                       |             |
|             |                            | *                                     | √ OK        |
|             |                            | _                                     | • • • •     |
|             |                            | -                                     |             |
| ,           |                            | <b>√</b> <u>0</u> K                   |             |
|             |                            | рис. 6                                |             |

7. После ввода всех определений, нажмите «ОК» внизу окна [рис.7]

| 🖰 Определе  | ение                     |                                     |             | x |
|-------------|--------------------------|-------------------------------------|-------------|---|
| Редактирова | ть Вставить              |                                     |             |   |
| По го       | Слова                    | Определения                         |             | ~ |
| 3           | ЩУКА                     | Хвостом виляет, зубаста, а не лает  |             |   |
| 4           | ШУБА                     | Таскал меня зверь, а попал на людей |             | Ŧ |
| •           |                          |                                     | •           |   |
| Таскал м    | еня зверь, а попал на лк | одей                                | 🗸 OK        |   |
|             |                          | -                                   |             |   |
| По ве       | Спова                    | Определения                         |             | T |
| 1           |                          | Определения                         |             |   |
|             | i tuy t                  |                                     |             |   |
|             |                          |                                     |             |   |
|             | ~                        |                                     | <b>√</b> OK |   |
|             |                          | <u>√ o</u> k                        |             |   |

рис. 7

8. В своем курсе в соответствующем блоке нажмите «+Добавить элемент или ресурс» [рис.8]

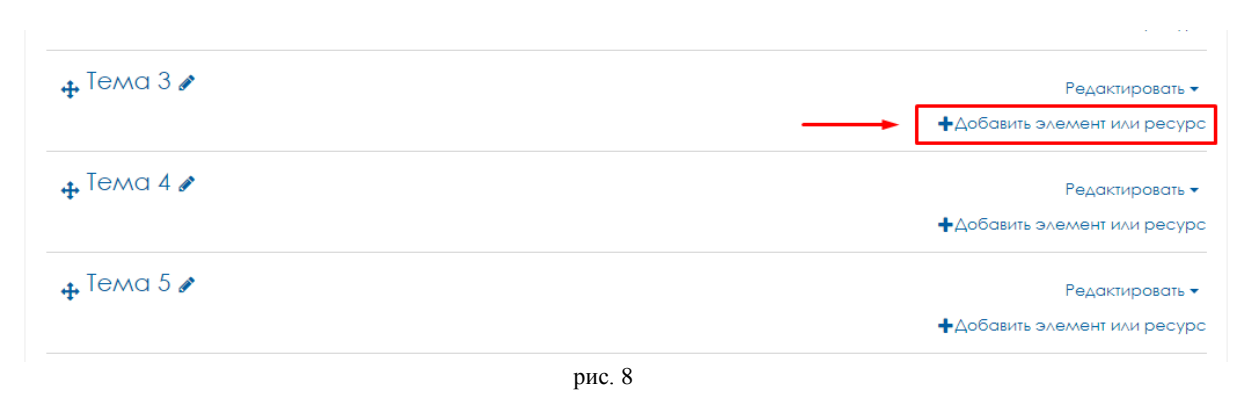

- 9. Сохраните файл с кроссвордом у себя на компьютере
- 10. Во всплывающем окне выберите «HotPot» и нажмите на кнопку «Добавить» [рис.9]

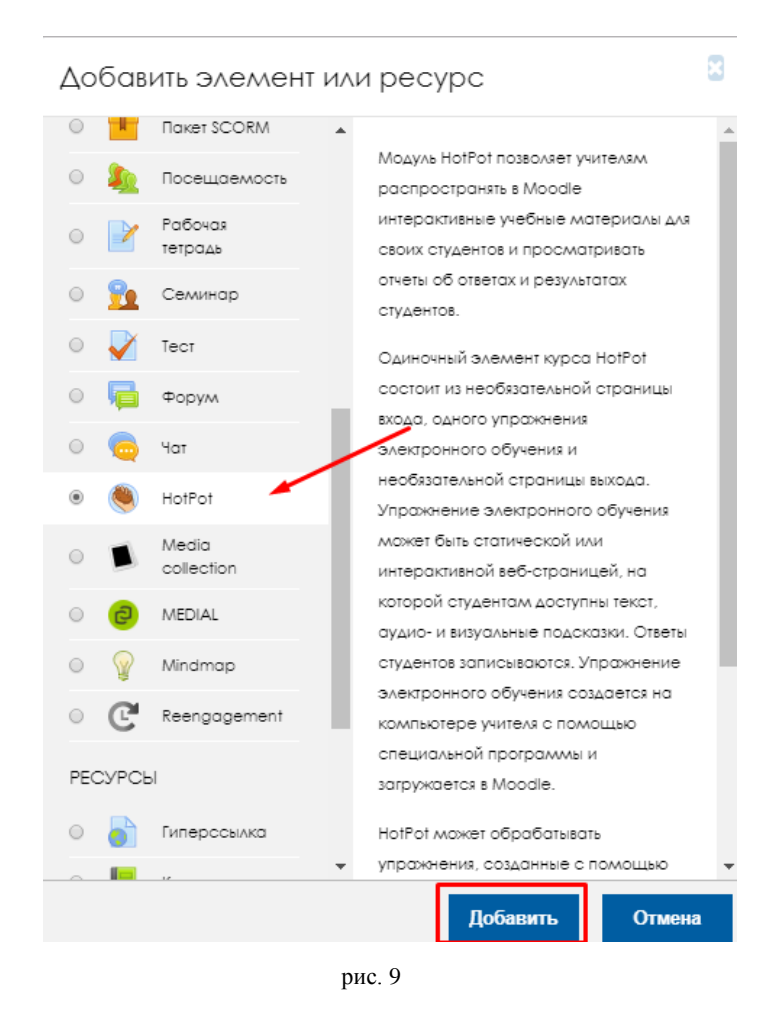

11. Название можно оставить такое же, как и у сохраненного файла либо ввести новое, выбрав во всплывающем списке «Определённый текст» [рис.10]

| ▼ Общее                  |                                                                                                    |                                                     |
|--------------------------|----------------------------------------------------------------------------------------------------|-----------------------------------------------------|
| Название                 | Определенный текст                                                                                                    | •                                                   |
| Имя исходного 💷<br>файла | Получить из исходного файла<br>Использовать имя исходного файла<br>Использовать путь исходного файла<br>Определенный текст | ксимальный размер для новых файлов: 2Гбайт<br>📰 🔳 🖿 |
|                          | Для загрузки фай                                                                                                    | ілов перетащите их сюда.                            |
|                          | рис. 10                                                                                                    |                                                     |

12. Затем добавьте файл с вашим кроссвордом [рис.11]

| ▼ Общее                |    |                                              |
|------------------------|----|----------------------------------------------|
| Название               | 0  | Определенный текст                           |
| Имя исходного<br>файла | 00 | Максимальный размер для новых файлов: 2Гбайт |
| _                      |    |                                              |
|                        |    | Для загрузки файлов перетащите их сюда.      |
|                        |    |                                              |

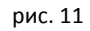

13. Далее есть возможность настроить страницу входа и выхода, а также другие стандартные настройки, затем нажмите «Сохранить и вернуться к курсу» [рис.12]

| Отраница входа                                            |               |                      |        |  |
|-----------------------------------------------------------|---------------|----------------------|--------|--|
| <ul> <li>Страница выхода</li> </ul>                       |               |                      |        |  |
| <ul> <li>Отображение</li> </ul>                           |               |                      |        |  |
| <ul> <li>Контроль доступа</li> </ul>                      |               |                      |        |  |
| <ul> <li>Опции просмотра</li> </ul>                       |               |                      |        |  |
| <ul> <li>Дополнительные ограничения на попытки</li> </ul> |               |                      |        |  |
| ▶ Оценки                                                  |               |                      |        |  |
| <ul> <li>Общие настройки модуля</li> </ul>                |               |                      |        |  |
| <ul> <li>Ограничение доступа</li> </ul>                   |               |                      |        |  |
| ▶ Теги                                                    |               |                      |        |  |
| ▶ Компетенции                                             |               |                      |        |  |
| Сохранить и верн                                          | уться к курсу | Сохранить и показать | Отмена |  |
| рис. 12                                                   |               |                      |        |  |

### <u>дополнительные возможности</u>